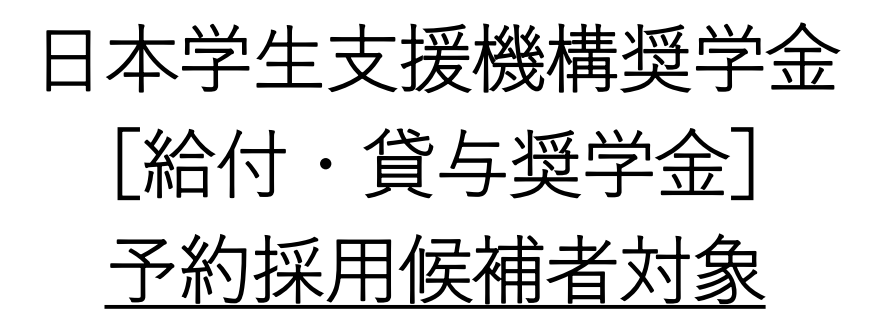

## 大学進学後の手続きについて

2023年京都美術工芸大学

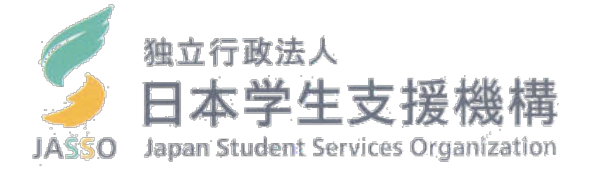

2023年度(令和5)入学生対象

## 日本学生支援機構奨学金について

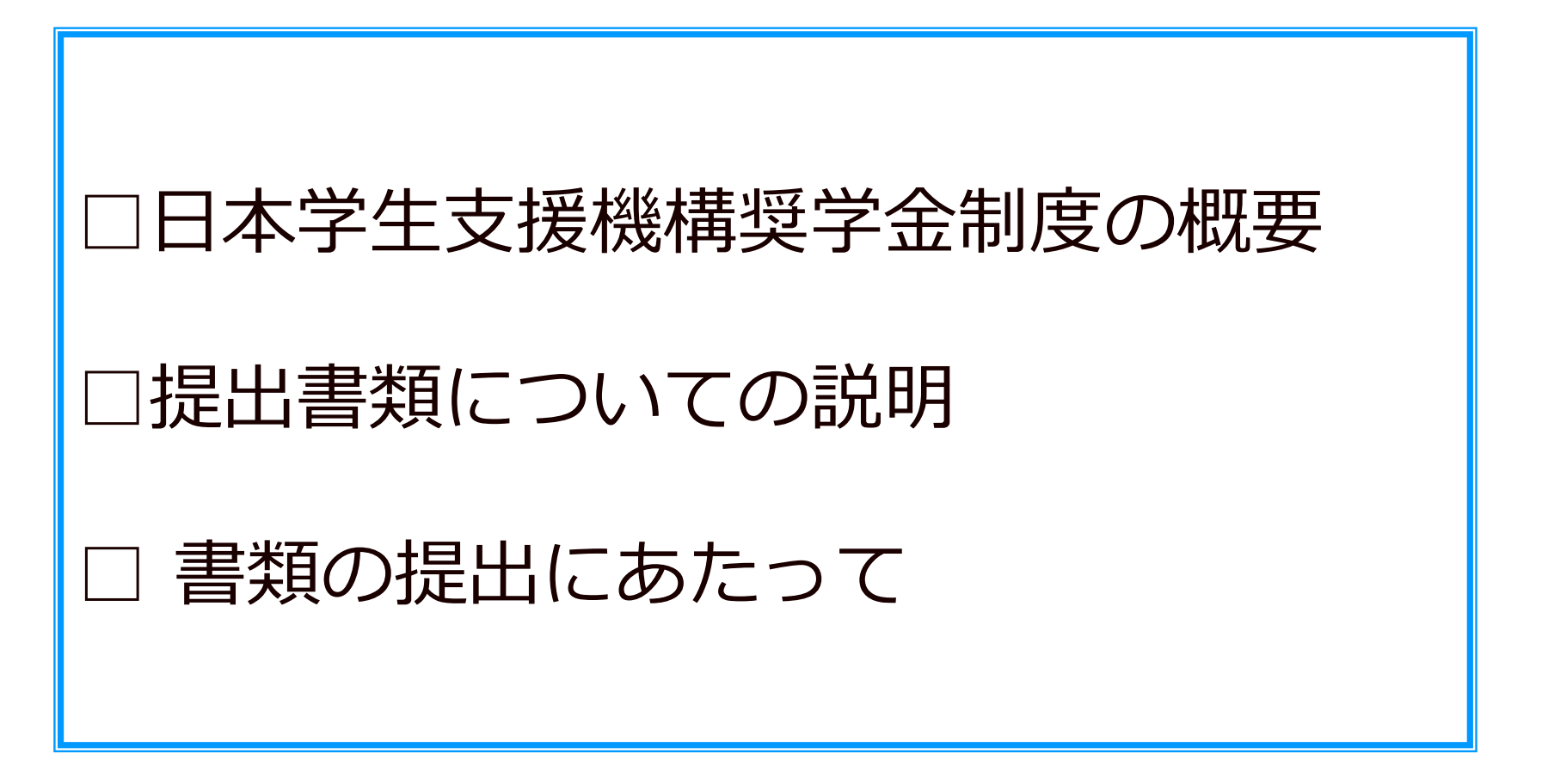

# 「給付」と「貸与」の違い について確認します。

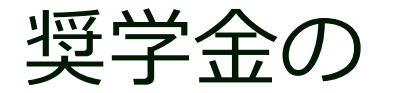

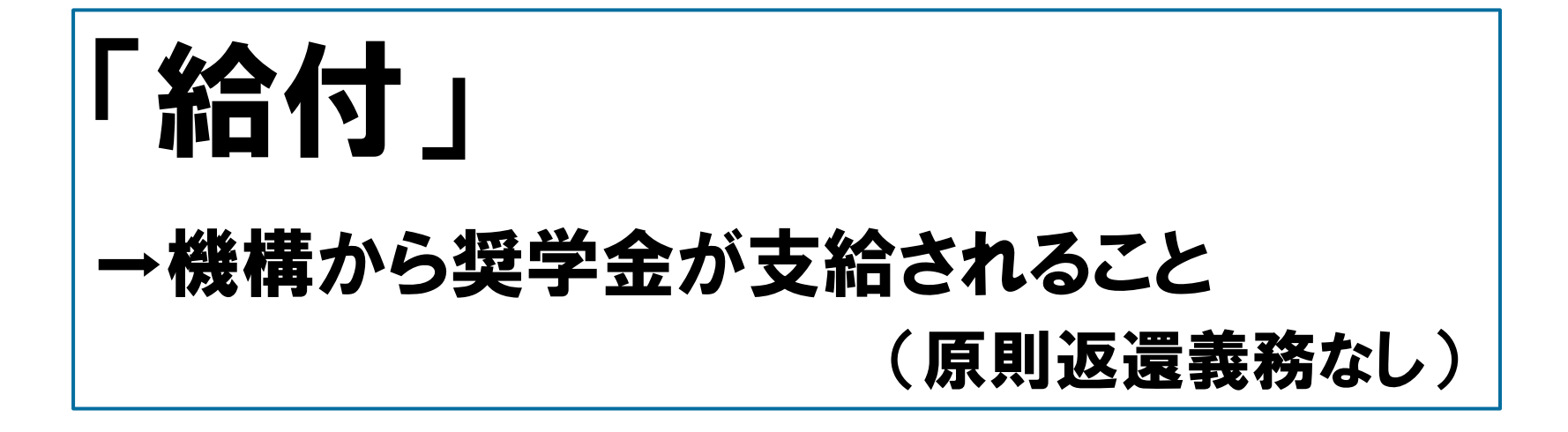

「貸与」 →機構から奨学金を借りること (返還義務あり)

## caution

### □ 奨学金を借りているのは自分自身(貸与対象者)

### □奨学金の手続きは自分でやりましょう

□保護者からの問い合わせにはお答えできません

□「親が手続きしたのでわかりません」はダメです

1.はじめに

## 皆さんは、この奨学金を

高等学校で予約されて進学されました。

## 必要な書類を大学に提出し、

## 最後に「進学届」を入力・送信する ことにより

(HPにアクセスして入力します)

奨学生として「正式に」承認され 奨学金を受けることができます

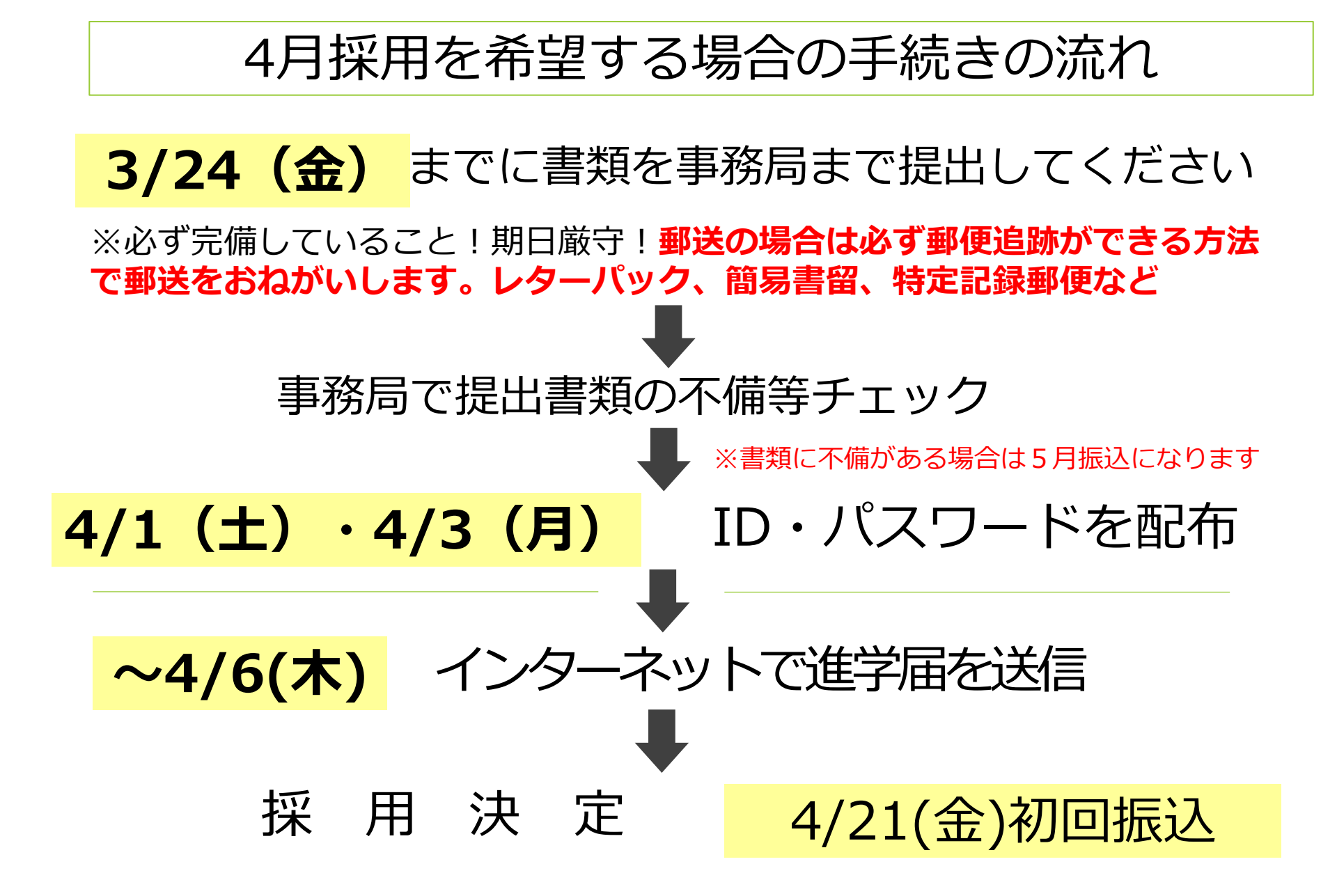

## 書類がそろっていない人は4/14(金)までに

### 事務局まで提出してください

※必ず完備していること!期日厳守!

書類に不備のない人から順次…

## ~4/21(金) ID・パスワードを提出書類と交換

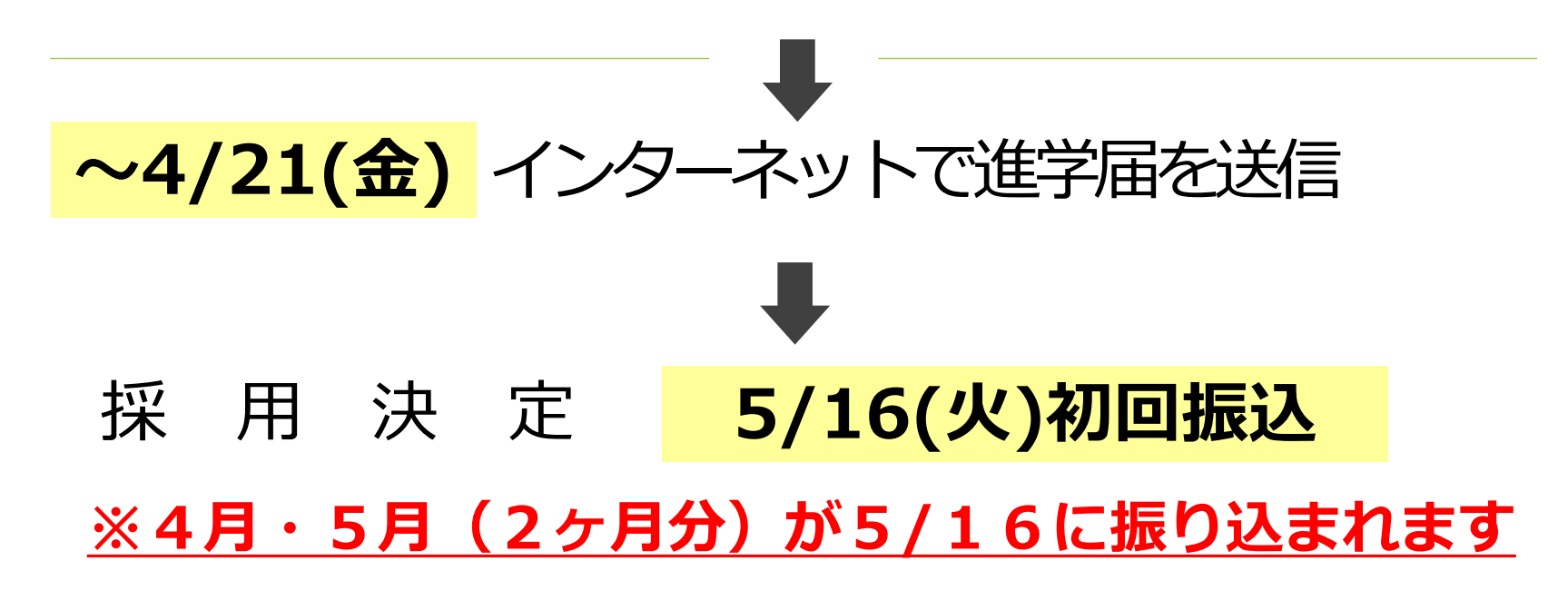

## 事務局にてID・パスワードを貰ったら 各自でインターネットで進学届を提出していただきます

## <u>進学届で変更できること</u>

予約で申込した内容を変更する場合 以下の手続きが必要となります ご自身の「決定通知」をご確認ください

### 『貸与奨学金 採用候補者のしおり』の P.8

| 次 | の項目は「進学届」の             | 提出時(21    | ページ)に <b>変更ができます。</b>                                                                                                    |
|---|------------------------|-----------|----------------------------------------------------------------------------------------------------|
|   | 項目                     | 説明<br>ページ | 備考                                                                                                    |
| 1 | 奨学金の辞退<br>(全部辞退)       | _         | 進学できなかった場合を含め、 <u>辞退の手続きは不要</u> です。「進学<br>届」を提出しなければ、すべての奨学金を辞退したものとして扱<br>います。                                                                            |
| 2 | 一部奨学金のみ辞退              | _         | 労働金庫の「入学時必要資金融資」(17ページ参照)を利用する<br>場合、「入学時特別増額貸与奨学金」を辞退しないでください。<br>また、「入学時特別増額貸与奨学金」は単独での貸与はできず、<br>必ず第一種奨学金又は第二種奨学金と併用する必要があります。                          |
| 3 | あなたの生年月日               | _         | 「決定通知」に生年月日は記載されていませんが、「進学届」提<br>出画面にあなたが予約採用申込時に登録した生年月日が表示さ<br>れます。万が一、誤っている場合には「進学届」提出時に変更す<br>ることができます。                                                |
| 4 | 貸与月額                   | 9ページ      | 貸与奨学金は、卒業後、返還が必要です。返還の負担を考慮して                                                                                                    |
| 5 | 「入学時特別増額貸<br>与奨学金」の貸与額 | 11ページ     | 必要最低限の金額となるよう計画的に利用しましょう。                                                                                                    |
| 6 | 利率の算定方法                | 11ページ     |                                                                                                    |
| 7 | 返還方式                   | 24ページ     |                                                                                                    |
| 8 | 保証制度                   | _         | 返還方式を「所得連動返還方式」と選択した第一種奨学金は、「機<br>関保証」とする必要があります。                                                                                                    |
| 9 | 生計維持者情報                | _         | 予約採用申込時から進学届提出までの間に生計維持者に変更(生<br>計維持者と離別・死別等した)が生じている場合には進学届にて<br>生計維持者の変更ができますが、予約採用申込時の申告誤りや申<br>告漏れにより生計維持者の変更がある場合は、進学後に進学先の<br>学校へ申し出てください(再申込が必要です)。 |

### 『給付奨学金 採用候補者のしおり』の P.8

次の項目は「進学届」の提出時(16ページ)に**変更ができます。** 

|   | 項目                               | 備考                                                                                                    |
|---|----------------------------------|----------------------------------------------------------------------------------------------------|
| 1 | 奨学金の辞退<br>(全部辞退)                 | 進学できなかった場合を含め、 <u>辞退の手続きは不要</u> です。「進学届」を提<br>出しなければ、すべての奨学金を辞退したものとして取り扱います。                                                                              |
| 2 | 貸与奨学金のみ辞退<br>給付奨学金のみ辞退<br>(一部辞退) | 「進学届」にて利用しない奨学金について辞退できます。                                                                                                    |
| З | あなたの生年月日                         | 「決定通知」に生年月日は記載されていませんが、「進学届」 提出画面に<br>あなたが予約採用申込時に登録した生年月日が表示されます。<br>万が一、誤っている場合には「進学届」 提出時に変更することができま<br>す。                                              |
| 4 | 生計維持者情報                          | 予約採用申込時から進学届提出までの間に生計維持者に変更(生計維持<br>者と離別・死別等した)が生じている場合には進学届にて生計維持者の<br>変更ができますが、予約採用申込時の申告誤りや申告漏れにより生計維<br>持者の変更がある場合は、進学後に進学先の学校へ申し出てください(再<br>申込が必要です)。 |

※ 「あなたの氏名」は、進学届では変更できません。進学届には、決定通知に記載されてい る氏名を入力してください。進学届提出後に、別途改氏名等の手続きが必要となります。 進学届提出後、速やかに進学先の奨学金窓口に申し出て改氏名の手続きを取ってください。

## 2.提出が必要な書類

# 提出が必要な書類を 順番に確認していきます

## 提出物① 提出書類チェックシート

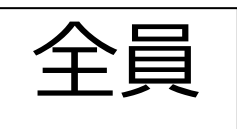

#### 【全員提出】

| No | 提出及び持参するもの                                                                                     | 学校提出分     | チェック欄 |
|----|------------------------------------------------------------------------------------------------|-----------|-------|
| 1  | 提出書類チェックシート                                                                                    | この用紙      |       |
| 2  | 令和5年度大学等奨学生         必ず裏面を           採用候補者決定通知【進学先提出用】         記入すること                           | 原本        |       |
| 3  | 学生本人名義の通帳⊐ピー<br>※銀行名・支店名・口座名義・口座番号が確認できる箇所(奨学金振込用)                                             | A4サイズで⊐ピー |       |
| 4  | 進学届入力下書き用紙<br>すべて記入すること。なお、採用候補となっている奨学金の種別(給付奨学金か貸与<br>奨学金か)によって記入の必要な箇所と不要な箇所がありますので、各ページの説明 | 原本        |       |
| 5  | をよく読んでから記入をするようにしてください。<br>自分自身の住民票 ※2023年3月以降に発行されたものに限る<br><注意!>マイナンバー・本籍地 を記載していないものであること   | A4サイズで⊐ピー |       |

【(以下は)該当者のみ提出】

#### 入学時特別増額貸与奨学金の申込者で『採用候補者決定通知』に「日本政策金融公庫の「国の教育ローン」の申込必要」

| L 93 | 載のなる七 >>「ロネジダム強い床の「同の教育」、 (の中にて声に)お#となていてたけ担切で                                             |                                               |  |
|------|--------------------------------------------------------------------------------------------|-----------------------------------------------|--|
| 6    | 入学時特別増額貸与奨学金に係る申告書                                                                         | 原本                                            |  |
| 7    | 融資できない旨が記載された日本政策金融公庫発行の通知文                                                                | A4サイズで⊐ピー                                     |  |
| 貸与   | 5-奨学金の採用候補者で <b>人的保証</b> の方                                                                |                                               |  |
| 8    | 連帯保証人の印鑑登録証明書 ※2023年3月以降に発行分に限る                                                            | A4サイズでコピー                                     |  |
| 9    | 保証人の印鑑登録証明書 ※2023年3月以降に発行分に限る                                                              | A4サイズでコピー                                     |  |
| 給付   | <b>†型奨学金</b> の採用候補者で <b>自宅外通学</b> の方                                                       |                                               |  |
| 10   | 通学形態変更届兼自宅外証明書送付状 (給付様式 35)<br>※裏面の自宅外通学要件確認チャートにて対象区分を確認してください。記入例参照                      | 原本                                            |  |
| 11   | 自宅外通学であることを証明する書類<br>例)要学生本人に係るアパート等の「賃貸借契約書」のコピー(契約日、入居日、契<br>約期間、契約内容等)                  | A4サイズでコピー                                     |  |
| 給付   | <b>†型奨学金</b> の採用候補者は【 <b>全員提出】</b>                                                         |                                               |  |
| 12   | 大学等における修学の支援に関する法律による授業料等減免の対象者の<br>認定に関する申請書 A様式1                                         | 原本                                            |  |
| 予彩   | <b>的採用申込時から在留資格に変更</b> のある方 <b>/在留期間の延長申請</b> をされた                                         | 方                                             |  |
| 13   | 変更後の在留資格/在留期間の延長申請が認められたことが分かる書類<br>・「在留カード」(コピー)、「特別永住者証明書」(コピー)、・「住民票の写<br>し」(原本)等(いずれか) | 「在留カード」と「特別永住者<br>証明書」はコピー、「住民票<br>の写し」は原本を提出 |  |
| 書    | 類提出期日 : 2023年4月1日(土) 【期日厳守】(郵送す                                                            | J)                                            |  |

提出先 : 京都美術工芸大学事務局(〒605-0991京都市東山区上堀詰町272-1)

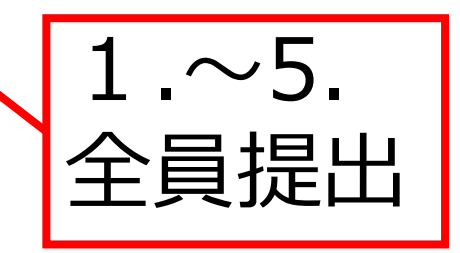

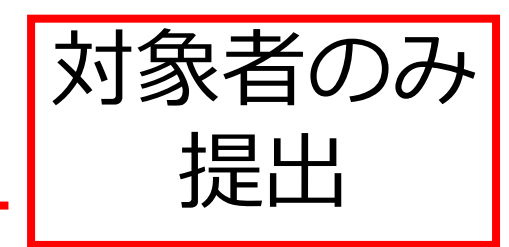

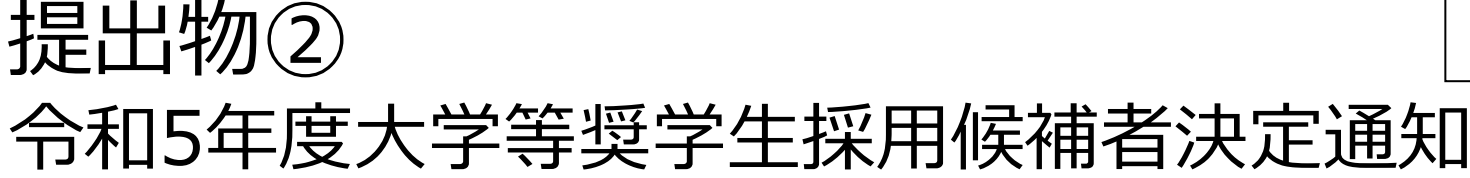

#### この通知は、進学後、進学先の学校への提出が必要です。紛失しないとう大切に保険してください。 令和5年度大学等奨学生採用候補者決定通知 【進学先提出用】 今和 4 年 1 0 日 1 7 H

| 登! | 録番  | 号     | 99999901       | -100 | -00999 |         |   |
|----|-----|-------|----------------|------|--------|---------|---|
| 24 | 学 年 | Arter | 3              | 年    | 10     | 組       |   |
| ÷  | 4   | Ŧ     | 出席番            | 号    |        | A000001 | - |
| 氏  |     | 名     | 学校用<br>(ガツコウヨウ | 見本   | )      | 様       |   |

交付書類コード=F ※ コードにより交付される書類が異なります。 封筒の裏面にてご確認ください。

\* 99999901 #5999999

独立行政法人日本学生支援機構

#### 1. 申込内容及び選考結果

|                  |          |             |                        | 貸与奨                  | 学金     |                  |
|------------------|----------|-------------|------------------------|----------------------|--------|------------------|
| 申                | 込内容      | 給付奨学金       | 第1希望                   | 第2希望                 | 第3希望   | 入学時特別増額<br>貸与奨学金 |
|                  |          | 希望する        | 併用貸与                   | 第一種奨学金               | 第二種奨学金 | 希望する             |
|                  |          |             | 44 ( LVT MA A          |                      | 貸与奨学金  |                  |
| <b>1 1 1 1 1</b> |          |             | 和竹筷子金                  | 併用貸与 <sub>(※1)</sub> | 第一種奨学金 | 第二種奨学金           |
| 透荷               |          |             | 候補者決定<br>支援区分 : 第 I 区分 | 候補者決定                | —      | -                |
| 要                | 国籍・在留資格等 |             | 0                      | 0                    | —      | —                |
| 件                | 家計に関する   | 基準          | 0                      | 0                    | —      | —                |
| 認                | 学業成績・学   | 修意欲に関する基準   | 0                      | 0                    | —      | —                |
| × 2)             | 高卒後の期間   | 、高卒認定合格(見込) | 0                      | 0                    | —      | —                |
|                  | 必要書類の提   | 出(※3)       | 0                      | 0                    | —      | —                |

※1 併用貸与とは、第一種奨学金と第二種奨学金の両方の貸与を受けることを表します。

※2 「〇」は各要件・資格等に該当、「×」は非該当(必要書類未提出等の理由による判定不可を含む)、「一」は申込時に希望していない(もしくは希望順位 の高い種類が決定した)ため未判定であることを表します。

※3 「必要者類の提出」の「必要者類」とは、「奨学会確認者」、マイナンバーを提出できない場合の「所得証明者」等又は国籍・在留資格に関する証明者(該 当者のみ) 筒です.

#### 2. 採用候補者となった奨学金の内容について

|       |         | 給付奨学金(#1)                  | 第一種奨学金<br>(無利子) <sub>(注3)</sub> | 第二種獎学金<br>(有利子) | 入学時特別増額貸与奨学金<br>(有利子)            |
|-------|---------|----------------------------|---------------------------------|-----------------|----------------------------------|
| 利用条件  |         | 支援区分:第Ⅰ区分◆<br>社会的養護を必要とする人 | 最高月額利用:可<br>猶予年限特例:対象           |                 | 日本政策金融公庫の「国<br>の教育ローン」の申込:<br>不要 |
|       | 貸与額     | ****                       | 最高月額                            | 月額120,000円      | 一時金500,000円                      |
| 申込時の  | 返還方式    | *****                      | 所得連動返還方式                        | 定額返還方式          | 定額返還方式                           |
| (注 2) | 保証制度    | *****                      | 機関保証                            | 人的保証            | 人的保証                             |
|       | 利率の算定方法 | *****                      | ****                            | 利率見直し方式         | 利率見直し方式                          |

注1 給付奨学金の月額は「利用条件」欄に配載の「支援区分」、進学先の学校の学校種別、設置者(国公私)及び通学形態(自宅通学・自宅外通学)により定まります。なお、支援区分は、家計の状況により毎年度10月に見直されます。

また、給付奨学金の支援区分に「◆」印がある人で生活保護世帯の自宅から過学する場合、又は、社会的養護を必要とする人で児童養護施設等から過学す る場合の給付奨学金の月額は、月額ま(1給付奨学生採用機補者のしおり)参照)に記載の()内の金額になります。 注2 貸与奨学金に係る「申込時の選択内容」に記載の内容は、「選学届」の提出時に改めて選択し直すことができます(「選学届」の提出により内容が確定し、

14.2 資本学生に取り「中込時/2億人142」に加速した1944、142/7ml/25001年になり「2000年になり」と思いしたが「クモッド」となったことが加まれ、 その設定変できない等の時間が発生することがあります」。
15.3 第一種見学会の資料力類は、進学先の学校の学校範囲、愛麗者(国公私)及び通学部隊(自宅通学・自宅外通学)により支定まる金額(「資料奨学生採用決補 者のしおり)参回」から「選手局」にご提供します。ただし、第一種提学会の「採用条件」類は「優高/1週和用」・不可」と印字されている場合、 「最高/1週」は利用できません(「最高/1週以外の月類」からの選択となります)。また、給付奨学会を併せて利用する場合は、第一種奨学会の資料月額が制限されます。

#### (注意事項)

#59999999

① 本通知に同封されている「給付奨学生採用候補者のしおり」又は「貸与奨学生採用候補者のしおり」を必ず読んでください。

- ② 裏面に記入のうえ、進学後すみやかに進学先学校に提出し、期限内に手続きをしてください。
- ③ 本通知を紛失した場合には、奨学金の振込開始が大幅に遅れますので、紛失しないよう気を付けてください。

## 表面

【進学先提出用】

### 2枚つづりの決定通知のうち 進学先提出用の方です

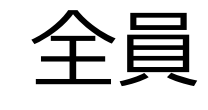

### 令和5年度大学等奨学生採用候補者決定通知【進学先提出用】

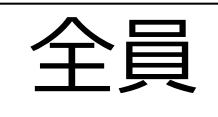

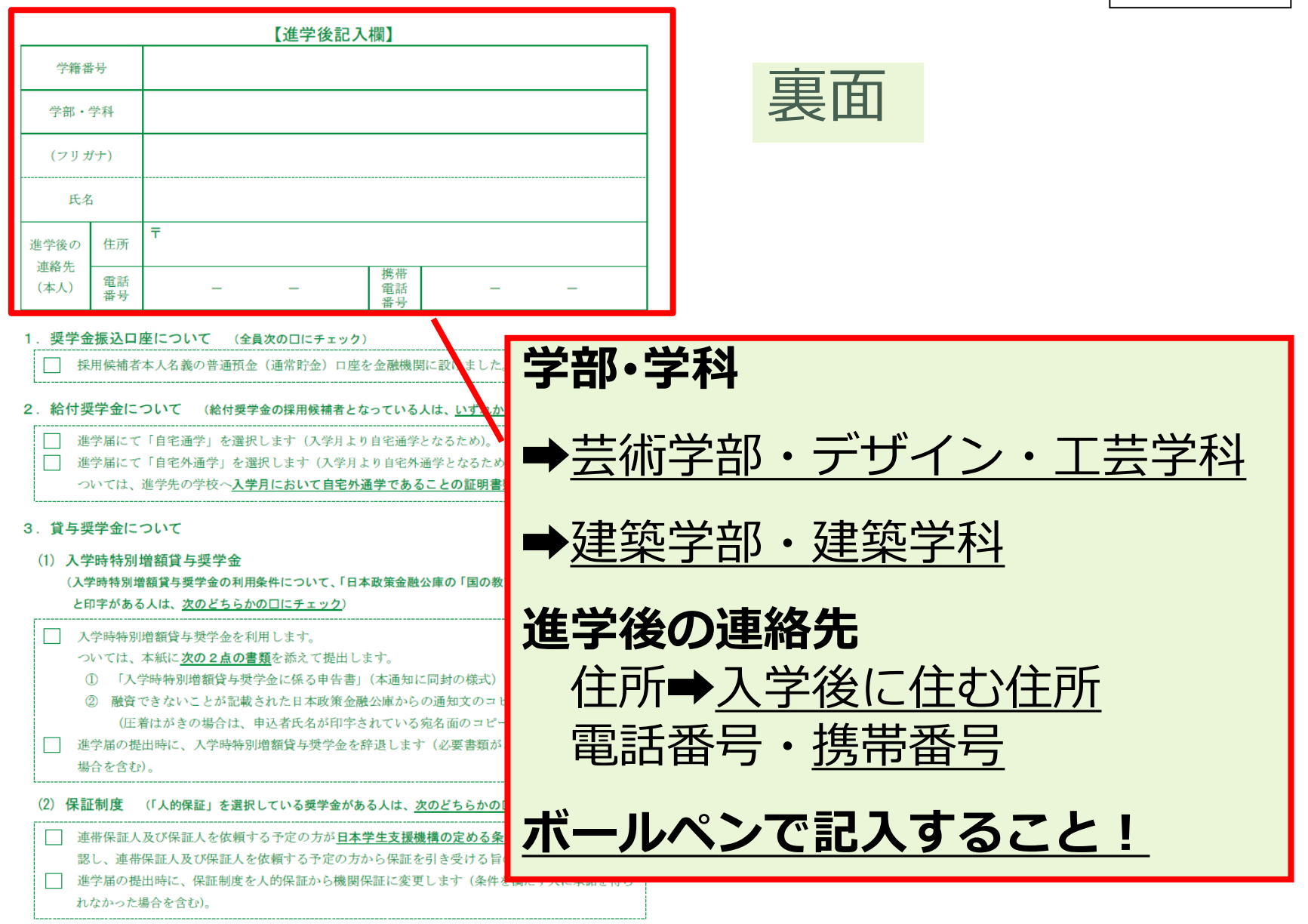

### 令和5年度大学等奨学生採用候補者決定通知【進学先提出用】

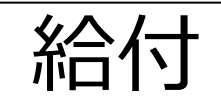

#### 【進学後記入欄】

| 学籍番         | 号        |   |   |   |                |   |   |  |
|-------------|----------|---|---|---|----------------|---|---|--|
| 学部・         | 学科       |   |   |   |                |   |   |  |
| (フリカ        | 『ナ)      |   |   |   |                |   |   |  |
| 氏名          | 1        |   |   |   |                |   |   |  |
| 進学後の        | 住所       | Ŧ |   |   |                |   |   |  |
| 理給先<br>(本人) | 電話<br>番号 |   | _ | - | 携帯<br>電話<br>番号 | - | - |  |

#### 1. 奨学金振込口座について (全員次の口にチェック)

採用候補者本人名義の普通預金(通常貯金)口座を金融機関に設けました。

2. 給付奨学金について (給付奨学金の採用候補者となっている人は、いずれか1つの口にチェック)

進学届にて「自宅通学」を選択します(入学月より自宅通学となるため)。

進学届にて「自宅外通学」を選択します(入学月より自宅外通学となるため)。

ついては、進学先の学校へ入学月において自宅外通学であることの証明書類を提出します。

#### 3. 貸与奨学金について

(1) 入学時特別増額貸与奨学金

(入学時特別増額貸与奨学金の利用条件について、「日本政策金融公庫の「国の教育ローン」の申込、必要」 と印字がある人は、次のどちらかのロにチェック)

入学時特別増額貸与奨学金を利用します。

- ついては、本紙に<u>次の2点の書類</u>を添えて提出します。
- 「入学時特別増額貸与奨学金に係る申告書」(本通知に同封の様式)
- 2 融資できないことが記載された日本政策金融公庫からの通知文のコピー (圧着はがきの場合は、申込者氏名が印字されている宛名面のコピーも提出します。)
   進学届の提出時に、入学時特別増額貸与奨学金を辞退します(必要書類がととのえられなかった
  - 場合を含む)。

(2) 保証制度 (「人的保証」を選択している奨学金がある人は、次のどちらかの口にチェック)

連帯保証人及び保証人を依頼する予定の方が日本学生支援機構の定める条件に合致することを確認し、連帯保証人及び保証人を依頼する予定の方から保証を引き受ける旨の承諾を得ました。
 進学届の提出時に、保証制度を人的保証から機関保証に変更します(条件を満たす人に承諾を得られなかった場合を含む)。

給付奨学金の採用候補者 は該当箇所にチェックを してください

裏面

### 令和5年度大学等奨学生採用候補者決定通知【進学先提出用】

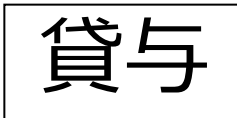

【進学後記入欄】

| 学籍番         | 号        |   |   |   |                |   |   |  |
|-------------|----------|---|---|---|----------------|---|---|--|
| 学部·         | 学科       |   |   |   |                |   |   |  |
| (フリオ        | 『ナ)      |   |   |   |                |   |   |  |
| 氏名          | ,<br>-   |   |   |   |                |   |   |  |
| 進学後の        | 住所       | Ŧ |   |   |                |   |   |  |
| 連船元<br>(本人) | 電話<br>番号 |   | - | - | 携帯<br>電話<br>番号 | _ | _ |  |

#### 1. 奨学金振込口座について (全員次の口にチェック)

採用候補者本人名義の普通預金(通常貯金)口座を金融機関に設けました。

2. 給付奨学金について (給付奨学金の採用候補者となっている人は、いずれか1つの口にチェック)

- 進学届にて「自宅通学」を選択します(入学月より自宅通学となるため)。
- 進学届にて「自宅外通学」を選択します(入学月より自宅外通学となるため)。

ついては、進学先の学校へ入学月において自宅外通学であることの証明書類を提出します。

#### 3. 貸与奨学金について

#### (1) 入学時特別増額貸与奨学金

(入学時特別増額貸与奨学金の利用条件について、「日本政策金融公庫の「国の教育ローン」の申込:必要」 と印字がある人は、次のどちらかのロにチェック)

- 入学時特別増額貸与奨学金を利用します。
  - ついては、本紙に次の2点の書類を添えて提出します。
    - 「入学時特別増額貸与奨学金に係る申告書」(本通知に同封の様式)
    - ② 融資できないことが記載された日本政策金融公庫からの通知文のコピー (圧着はがきの場合は、申込者氏名が印字されている宛名面のコピーも提出します。)
- 進学届の提出時に、入学時特別増額貸与奨学金を辞退します(必要書類がととのえられなかった)
  - 場合を含む)。
- (2) 保証制度 (「人的保証」を選択している奨学金がある人は、次のどちらかの口にチェック)
- □ 連帯保証人及び保証人を依頼する予定の方が
   □ 本学生支援機構の定める条件に合致する
   ことを確認し、連帯保証人及び保証人を依頼する予定の方から保証を引き受ける旨の承諾を得ました。
   □ 進学届の提出時に、保証制度を人的保証から機関保証に変更します(条件を満たす人に承諾を得られなかった場合を含む)。

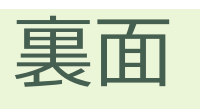

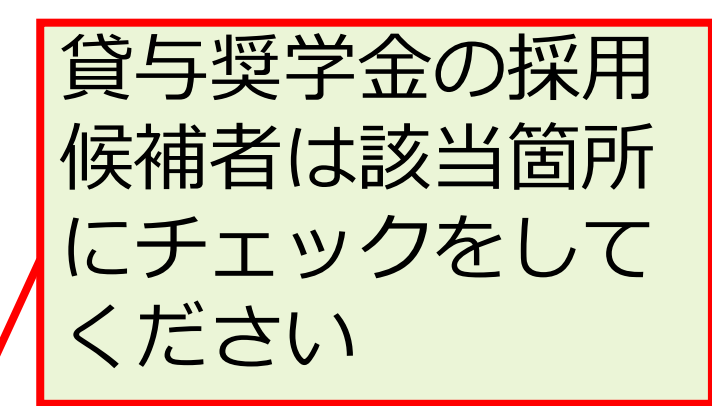

## 注意!!「採用候補者決定通知」が2枚手元にある人

#### この通知は、進学後の手続きに必要な重要なものです。紛失しないよう大切に保管してください。 令和5年度大学等奨学生採用候補者決定通知【本人保管用】

| 登録番 | \$号         | 99999901-      | 99999901-100-00999 |    |         |  |  |  |
|-----|-------------|----------------|--------------------|----|---------|--|--|--|
| 学年  | <u>ht</u> r | 3              | 年                  | 10 | 組       |  |  |  |
| + + | 4           | 出席番            | 号                  |    | 4000001 |  |  |  |
| 氏   | 名           | 学校用<br>(ガツコウヨウ | 見本<br>ミれン)         |    | 様       |  |  |  |

独立行政法人

日本学生支援機構

(印影印刷)

令和4年10月17日

本機構は、あなたを下記のとおり令和5年度大学等奨学生採用候補者に決定しました。 ついては、あなたが令和5年度に本機構奨学金対象の学校に進学(高等専門学校3年次生の場合は本機構奨 学金対象の高等専門学校4年次に進級又は本機構奨学金対象の学校に進学。以下同じ。)し、学校の定める期 限までに所定の手続きを完了したときに限り、奨学生として採用し、奨学金の振込みを開始します。

記

#### 1 由认内容及び選考結果

|         |             | And the state of the state |                        |                      |        |              |
|---------|-------------|----------------------------|------------------------|----------------------|--------|--------------|
|         |             | 会は調整人                      |                        | 貸与奨                  | 学金     |              |
| 申込内容 ** |             | 和竹哭于亚                      | 第1希望                   | 第2希望                 | 第3希望   | 入学時特別增額貸与奨学金 |
|         | 希望する        |                            | 併用貸与                   | 併用貸与 第一種奨学金 第二種奨学金   |        | 希望する         |
|         |             |                            |                        |                      |        |              |
|         |             |                            | 经计路举入                  |                      | 貸与奨学金  |              |
|         | <b>38</b> 4 | • • • •                    | 和竹英子亚                  | 併用貸与 <sub>(※1)</sub> | 第一種奨学金 | 第二種奨学金       |
|         | 透荷柏朵        |                            | 候補者決定<br>支援区分 : 第 I 区分 | 候補者決定                | —      | -            |
| 夏       | 国籍・在留資      | 格等                         | 0                      | 0                    | —      | —            |
| 件       | 家計に関する      | 基準                         | 0                      | 0                    | —      | —            |
| 催設      | 学業成績・学      | 修意欲に関する基準                  | 0                      | 0                    | 0 –    |              |
| 000     | 高卒後の期間      | 、高卒認定合格(見込)                | 0                      | 0                    | —      | —            |
| 8       | 必要書類の提      | 出 (※3)                     | 0                      | 0                    | _      | _            |
|         |             |                            |                        |                      |        |              |

※1 併用貸与とは、第一種奨学金と第二種奨学金の両方の貸与を受けることを表します。

※2 「○」は各要件・資格等に該当、「×」は非該当(必要書類未提出等の理由による判定不可を含む。)、「一」は申込時に希望していない(もしくは希望順位 の高い種類が決定した)ため未判定であることを表します。

「必要者類の提出」の「必要者類」とは、「現乎金確認者」、マイナンバーを提出できない場合の「所得証明者」等又は国籍・在留資格に関する証明者(該 ₩3 当者のみ)等です。

#### 2 採用候補者となった奨学金の内容について

| and the second second |                                                                                                    |                                                                                                    |                                                                                                    |                                                                                                    |                                                                                                    |  |  |  |  |
|----------------------------------------------------------------------------------------------------|----------------------------------------------------------------------------------------------------|----------------------------------------------------------------------------------------------------|----------------------------------------------------------------------------------------------------|----------------------------------------------------------------------------------------------------|----------------------------------------------------------------------------------------------------|--|--|--|--|
|                                                                                                    |                                                                                                    | 給付奨学金 (注1)                                                                                                    | 第一種獎学金<br>(無利子) <sub>(胜3)</sub>                                                                                                    | 第二種獎学金<br>(有利子)                                                                                                    | 入学時特別増額貸与奨学金<br>(有利子)                                                                                             |  |  |  |  |
| 利用条件                                                                                                    |                                                                                                    | 支援区分:第Ⅰ区分◆<br>社会的養護を必要とする人                                                                                                    | 最高月額利用:可<br>猶予年限特例:対象                                                                                                    |                                                                                                    | 日本政策金融公庫の「国の<br>教育ローン」の申込:不要                                                                                      |  |  |  |  |
| 申込時の<br>選択内容<br>(#2)                                                                                                    | 貸与額                                                                                                    | ***************                                                                                                    | 最高月額                                                                                                    | 月額120,000円                                                                                                    | 一時金500,000円                                                                                                    |  |  |  |  |
|                                                                                                    | 返還方式                                                                                                    | *****                                                                                                    | 所得連動返還方式                                                                                                    | 定額返還方式                                                                                                    | 定額返還方式                                                                                                    |  |  |  |  |
|                                                                                                    | 保証制度                                                                                                    | *****                                                                                                    | 機関保証                                                                                                    | 人的保証                                                                                                    | 人的保証                                                                                                    |  |  |  |  |
|                                                                                                    | 利率の算定方法                                                                                                    | *****                                                                                                    | ****                                                                                                    | 利率見直し方式                                                                                                    | 利率見直し方式                                                                                                    |  |  |  |  |
| 注1 紹何契な<br>ます。なた<br>場合の身切要な<br>約項型<br>の後は夏は夏<br>道<br>第一種却<br>類」は利用                                                                                                    | <ul> <li>金の月額には</li> <li>支援区分は、</li> <li>付奨学金の支援</li> <li>奨学金の月額</li> <li>金に係る「申</li> <li>できない等の</li> <li>学金の貸与月</li> <li>(できません(「</li> </ul> | 川田来行「欄に町飯の「支援区方」、違<br>家計の状況により毎年度(10月に見直<br>度区分に「◆」印がある人で生活保護<br>支援等したりに加速の行為「に加速の内容は、「2<br>均時の選択代容」に加速の内容は、「2<br>初期が発生することがあります)。<br>額は、進学先の学校を預別、設置<br>から「造学用」にて選択します。たた<br>最高月額以外の月額」からの選択とな | 行先の子校の子校の子校徳川、数置者(<br>されます。<br>世帯の自宅から通学する場合、又自<br>しにおり」参照)に記載の()内<br>豊学届」の処出時に改めて選択し値<br>法者(国公私)及び通学所想(自宅<br>に、第一種現学金の)追知条件」<br>ります)。また、2017年金を許い | 国公4.) 及び過学形態(目)<br>は、社会的養護を必要とする<br>ぼうことができます。<br>「すことができます(「進学」)<br>通学・自宅外通学)により<br>欄に「最高月額利用」です<br>したり<br>一種に「最高月額利用」です<br>したり<br>一種に「最高月額利用」です | モニア・日モ外通野によりをまり<br>5人で児童美濃美いるから通学する<br>品」の提供により内容が確定し、そ<br>よる金額(「貸与奨学生採用候補<br>」と和字されての場合、「農売月<br>2件金の貸与月額が朝限されます。 |  |  |  |  |
| 進学届批<br>※                                                                                                    | 是出用パ:<br>※ 進学後の                                                                                                    | スワード(半角英数字<br>手続きにて必要になります。                                                                                                    | ABCDE98765                                                                                                    |                                                                                                    |                                                                                                    |  |  |  |  |
| ★裏面の                                                                                                    | 「重要事項」を                                                                                                    | 必ず確認してください。                                                                                                    |                                                                                                    |                                                                                                    |                                                                                                    |  |  |  |  |

★本通知を紛失した場合には、鍵学金の振込開始が大幅に遅れますので、紛失しないよう気を付けてください。

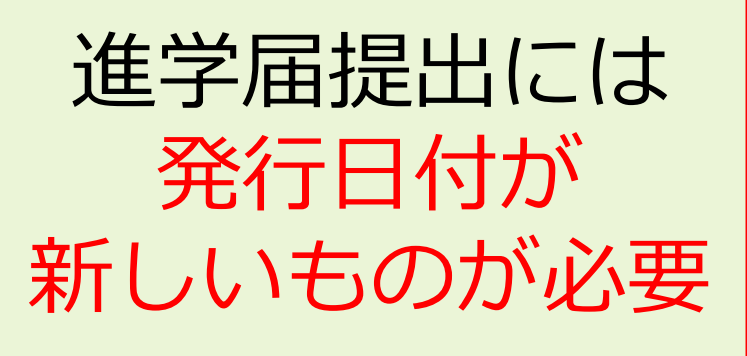

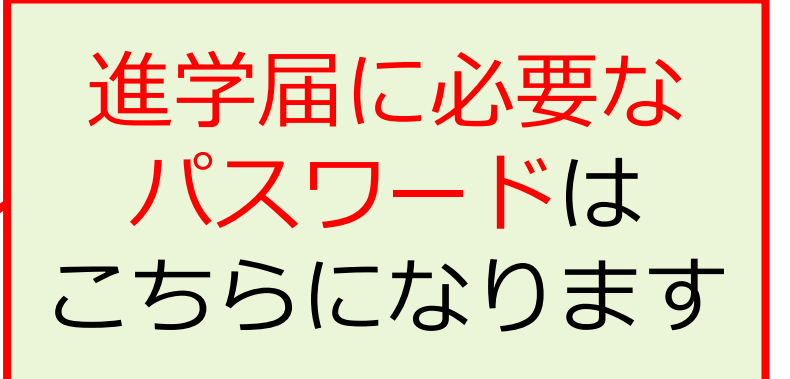

本人保管用の方で確認してください

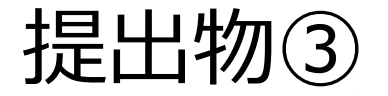

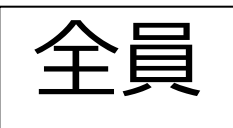

### 奨学金振込先口座 通帳のコピー

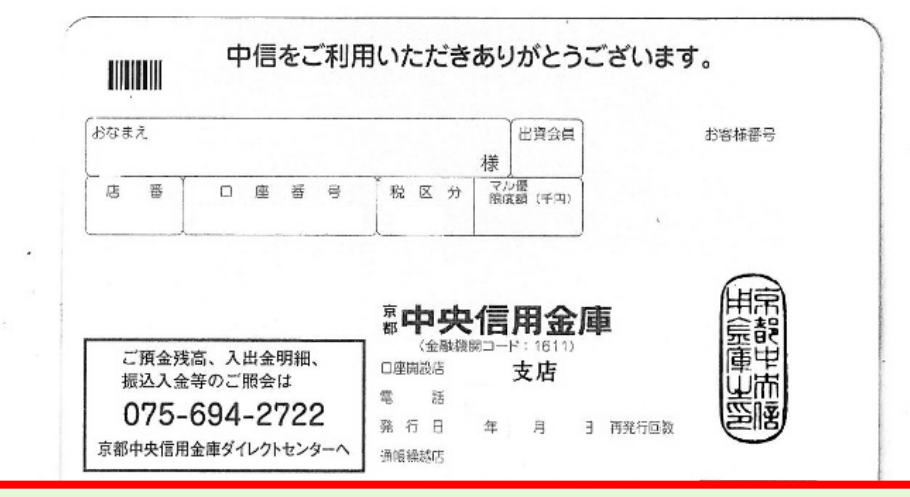

・本人名義のものかどうかを確認
 ・振込先の金融機関名、口座番号、
 口座名義の記載部分のみコピー
 ・A4サイズの用紙であることを確認

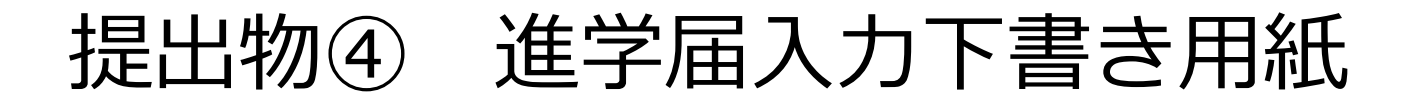

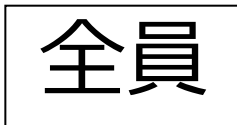

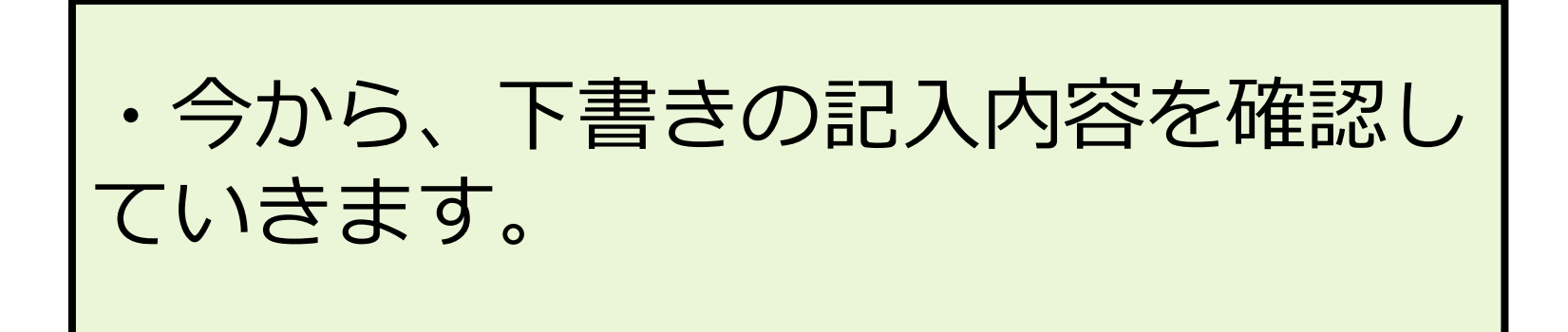

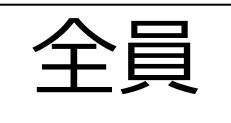

大学・短期大学・専修学校専門課程 2023年度入学者用進学届入力下書き用紙 進学後、早急に進学届の手続きを行ってください。

「給付奨学生採用候補者のしおり」「貸与奨学生採用候補者のしおり」をよく読み、進学先の学校が定める進学届提出の期日までに、進学届の提出を行ってください。

給付奨学金と併せて貸与奨学金を申し込む場合は、「自宅外通学」を選択する場合でも、当初 は自宅通学の月額からの振込み開始となります。自宅外月額の振込みは、定められた期間内に「自 宅外通学」であることの証明書類を学校へ提出し、不備なく審査終了した後となります。ただし、採 用前に自宅外審査が不備なく完了した場合は当初から自宅外月額が振り込まれます。

進学届提出期日を過ぎた場合、全ての奨学金を辞退したものとみなしますので、給付奨学金・貸 与奨学金を受けられなくなります。

※通信教育課程の場合は、「通信教育(大学・短期大学・専修学校専門課程)及び放送大学全科履修生 入学用進学届入力下書き用紙」を使用してください。

※給付奨学金については、国又は地方公共団体から給付奨学金の対象となることの認定を受けた学校に 進学した場合のみ支給を受けることができます。進学した学校が給付奨学金の対象校でない場合、給付 奨学金の支給を受けることができません。

※外国籍の人は、奨学金を受けるにあたり在留資格等に制限があります。

※採用候補となった全ての奨学金が不要の場合、進学届の提出は不要です。

#### ○本冊子に入力内容を記入し、2ページの①から⑫の手順に従って進学届の提出を行ってください。 ○進学届の提出にあたって用意する書類

給付奨学金の採用候補者は「給付奨学生採用候補者のしおり」13ページ、また、貸与奨学金の採用候補者 は「貸与奨学生採用候補者のしおり」16~18ページも併せて確認してください。

#### (用意する書類)

| <ul> <li>・採用候補者決定通知</li> <li>・進学前進備チェックシート</li> </ul> | <ul> <li>(機関保証の場合)本人以外の連絡先がわかるもの</li> <li>(人的保証の場合)連帯保証人の印鑑登録証明書</li> </ul> |   |
|-------------------------------------------------------|-----------------------------------------------------------------------------|---|
| <ul> <li>・本人通帳等のコピー(本冊子23ページに貼付)</li> </ul>           | ・(人的保証の場合)連帯保証人の収入に関する証明書類                                                  | L |
| ・在留資格等の証明書類(対象者のみ)                                    | ・(人的保証の場合)保証人の印鑑登録証明書                                                       | L |
| ・自宅外通学であることの証明書類(対象者のみ)                               | <ul> <li>(人的保証の場合で例外に該当する方を選任する場合)</li> </ul>                               | L |
| ・学生本人の「住民票」(申込時にマイナンバー                                | 選任する方の資産等に関する証明書類                                                           | L |
| を提出していない場合のみ)                                         | ・「入学時特別増額貸与奨学金に係る申告書」及び                                                     | L |
|                                                       | 「融資できない旨の通知のコピー」                                                            | L |

#### 📝 おぼえ書き

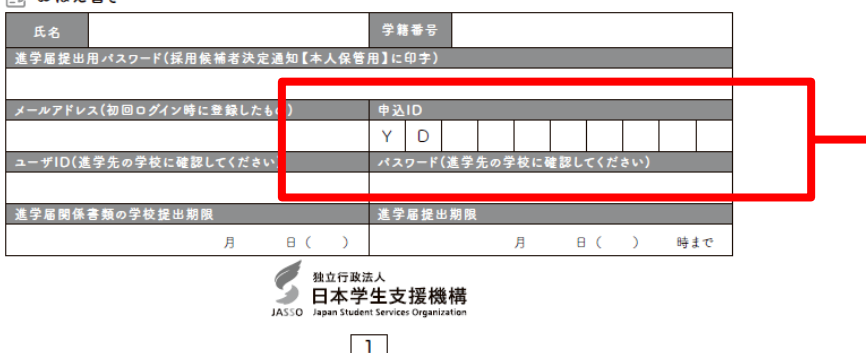

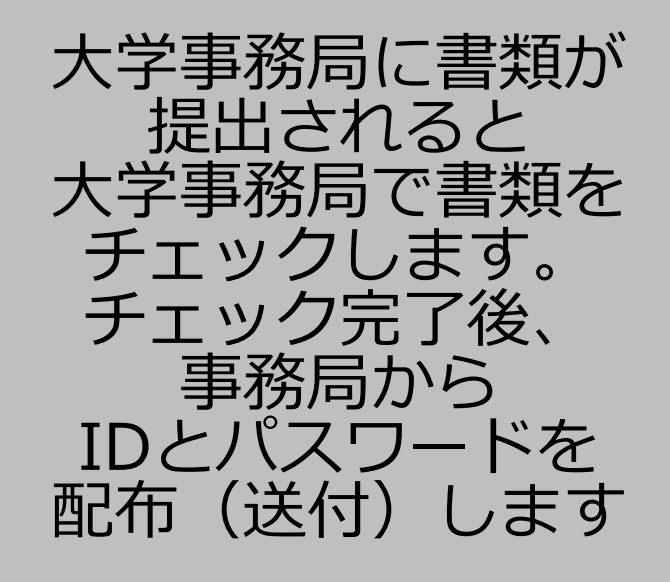

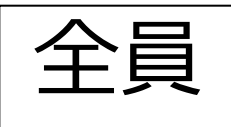

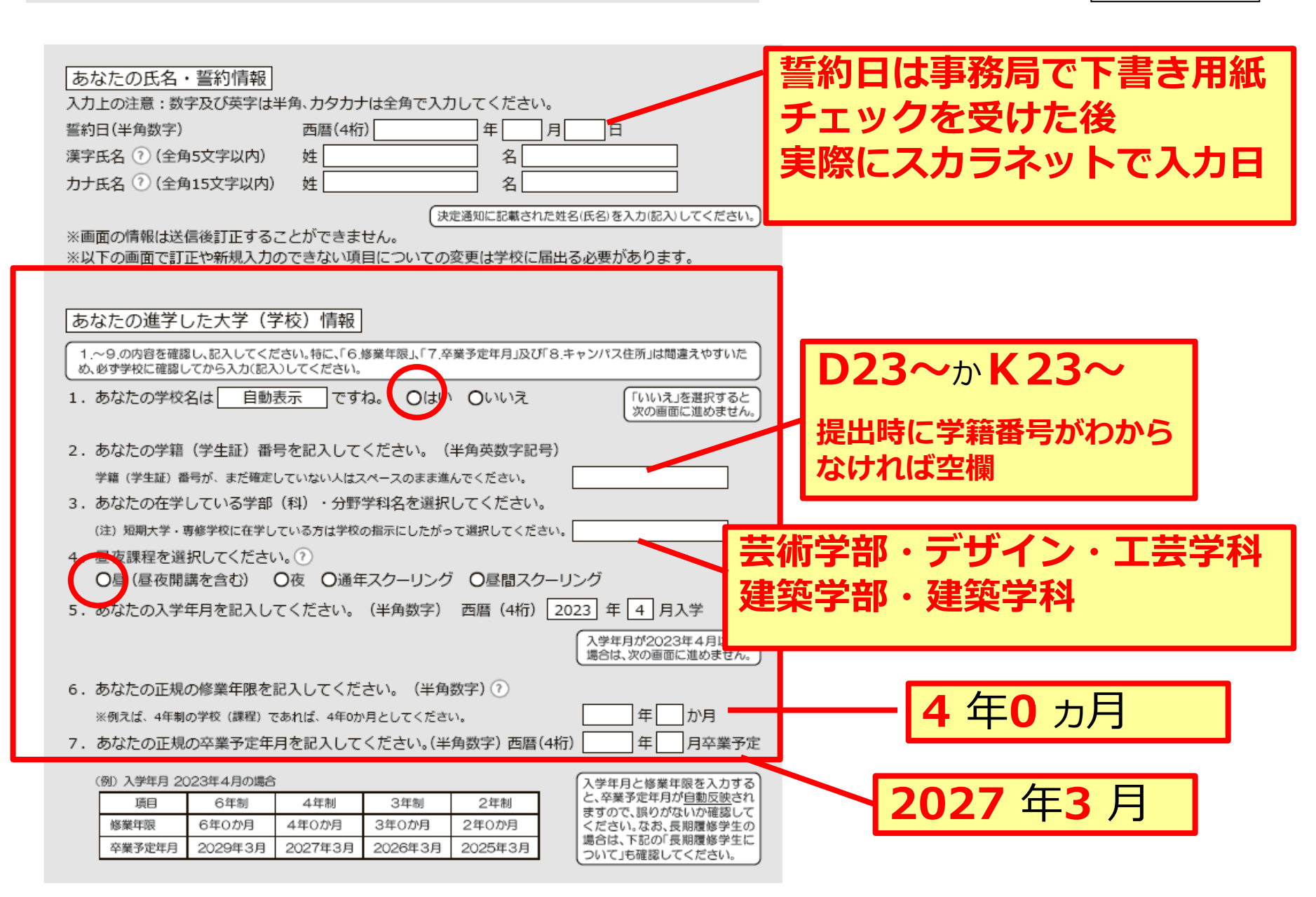

## 進学届入力下書き用紙 P.6、P7

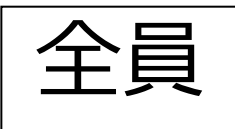

| <ul> <li>8. あなたが進学したキャンパスのある住所を入力してください。?</li> <li>※郵便番号を入力して「住所検索」ボタンを押しても住所が自動入力されない場合は、郵便局ホームページから住所をもとに<br/>郵便番号を検索し、本画面に入力してください。</li> <li>(1) 自宅の住所ではなく、学校のキャンパスの住所を記入してください。</li> <li>(1) 自宅の住所ではなく、学校のキャンパスの住所を記入してください。</li> <li>(1) 自宅の住所を記入してください。</li> <li>(1) 自宅の住所を記入してください。</li> <li>(1) 日本の本の本の本の本の本の本の本の本の本の本の本の本の本の本の本の本の本の本の</li></ul>                                                                                                    | 記入していただく住所は以下<br>の通りです<br>「6050991 京都市東山区<br>上堀詰町272-1」 |
|----------------------------------------------------------------------------------------------------|---------------------------------------------------------|
| A shthen a weige nu chi chi chi a ban a ban a b | 自宅外通学の場合、<br>必ず記入してください<br>※住所2は番地以降を記入<br>(入力) になります。  |

### 進学届入力下書き用紙 P8、P9

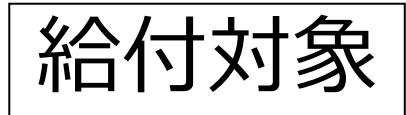

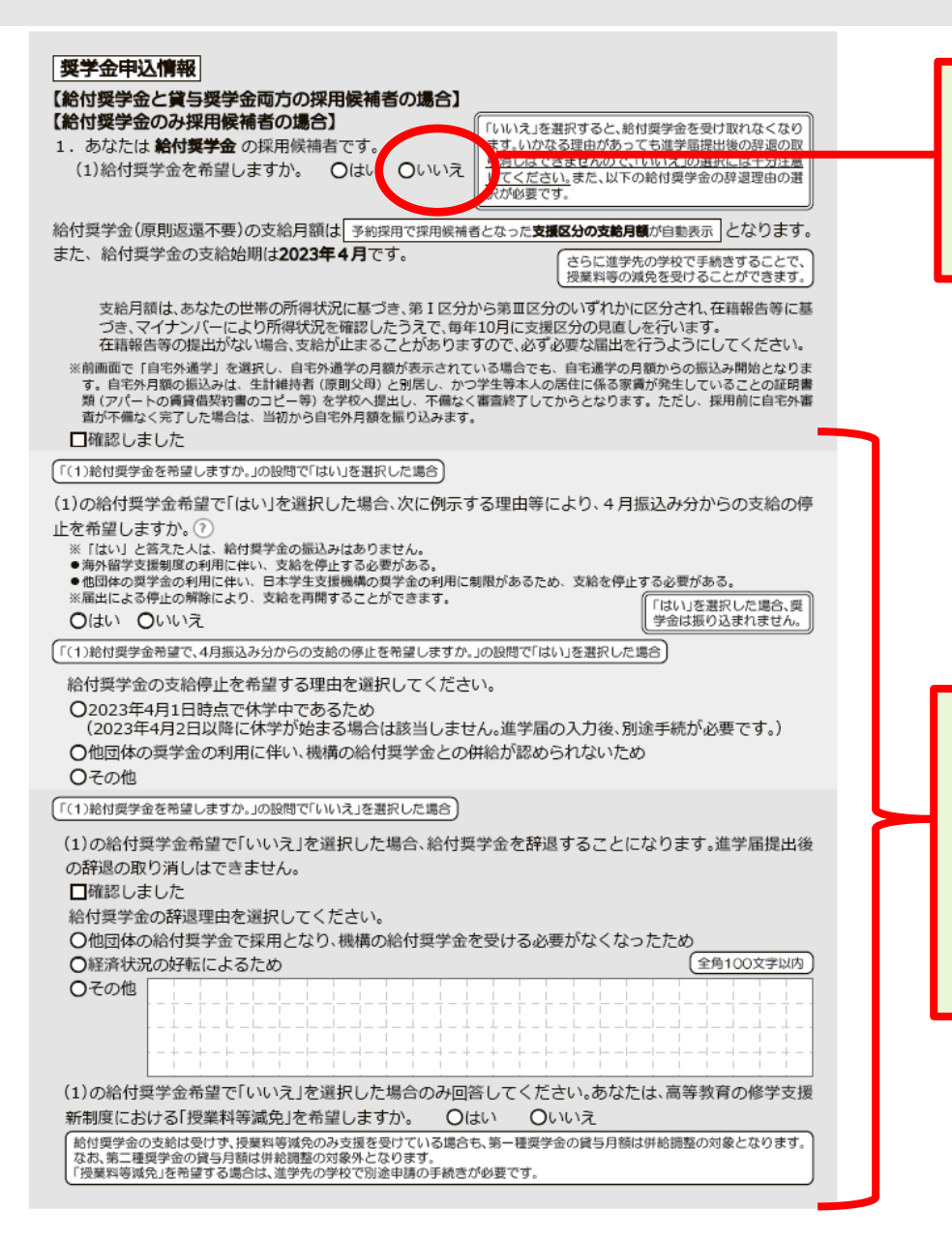

### 「いいえ」を選ぶと 再度の申込はできません!

### 給付奨学金を希望するが他団体の 奨学金利用などしている場合は、 左記の質問項目をしっかり読み、 該当する箇所に回答すること。

#### (8ページ「(1)給付奨学金を希望しますか。」の設問で「はい」を選択した場合

本人が受けている給付金があれば、次に該当するものがないか、必ず確認してください。) ※日本学生支援機構の給付奨学金の支援に関する質問ではありません。 ※2023年4月以降、以下の国費による支援を受けている期間は、日本学生支援機構の給付奨学金の額は0円となります。 教育訓練支援給付金【雇用保険法】 ●訓練延長給付、技能習得手当(受講手当、通所手当)、寄宿手当【雇用保険法】 ●職業訓練受講給付金【職業訓練の実施等による特定求職者の就職の支援に関する法律】 ●高等職業訓練促進給付金(ひとり親家庭の親を対象とする給付金)【母子及び父子並びに寡婦福祉法】 ●職業転換給付金<訓練手当>【労働施策の総合的な推進並びに労働者の雇用の安定及び職業生活の充実等に関する法律】 ○支援を受けておらず受ける予定もない ※支援を受けている期間は、給付奨学金の振込みはありません。 ○支援を受けている ⑦ ○支援を受ける予定である? 下記の中から、支援を受けている給付金に該当するものを選択してください。 「支援を受けている」「支援 該当するものがない場合は「支援を受けておらず受ける予定もない」を を受ける予定である」場合 該当するものの選択と受 選択してください。 給予定期間を記入して ださい。 ○教育訓練支援給付金【雇用保険法】 ○訓練延長給付、技能習得手当(受講手当、通所手当)、寄宿手当【雇用保険法】 ○職業訓練受講給付金【職業訓練の実施等による特定求職者の就職の支援に関する法律】 ○高等職業訓練促進給付金(ひとり親家庭の親を対象とする給付金)【母子及び父子並びに寡婦福祉法】 ○職業転換給付金 <訓練手当>【労働施策の総合的な推進並びに労働者の雇用の安定及び職業生活の 充実等に関する法律】 受給予定期間を記入してください。(半角数字) 西暦(4桁) 年 \_\_\_\_\_月~\_ 年 月 ※申告漏れの場合、給付奨学金の全額返金を求めることがあります 【給付奨学金と貸与奨学金両方の採用候補者の場合】 【重要】 第一種奨学金及び第二種奨学金の希望をあらためて確認します。 貸与を希望する場合は「はい」を、希望しない場合は「いいえ」を選んでください。「いいえ」を選択した場合、「辞退」 することになります(奨学金の振込みがなくなります)。 進学届の提出(送信)において第一種奨学金及び第二種奨学金を「辞退」した場合は、いかなる理由であっても辞退の取消 しはできませんので、「いいえ」の選択には十分注意してください。 また、第一種奨学金又は第二種奨学金のどちらかの貸与を受けないと入学時特別増額貸与奨学金の貸与はできません。 2. あなたは 予約採用で候補者となった種別の貸与奨学金が自動表示 採用候補者です。 (1)第一種奨学金の貸与を希望しますか。 〇はい 〇いいえ 「いいえ」を選択した場合、第一種奨学金を辞退することになります。進学届提出後の辞退の取り消 しはできません。 □確認しました 第二種奨学金の貸与を希望しますか。 〇はい 〇いいえ 「いいえ」を選択した場合、第二種奨学金を辞退することになります。進学届提出後の辞退の取り消 しはできません。 □確認しました

(2)あなたは、2023年4月以降、以下の支援を受ける予定がありますか。(ハローワークや役所からあなた

給付奨学金と貸与奨学金両方の採 用候補者の場合、記入が必要です。 以下、12ページまで続きます。 第1種奨学金を希望する人は10 ~11ページ、第2種奨学金を希 望する人は12ページを確認し、 必要事項を記入をしてください。

給付・貸与

の両方対象

#### 【貸与奨学金のみ採用候補者の場合】

【重要】第一種奨学金及び第二種奨学金の希望をあらためて確認します。 貸与を希望する場合は「はい」を、希望しない場合は「いいえ」を選んでください。「いいえ」を選択した場合、「辞退」 することになります(奨学金の振込みがなくなります)。

進学届の提出(送信)において第一種奨学金及び第二種奨学金を「辞退」した場合は、いかなる理由であっても辞退の取消 しなできませんので、「いいえ」の選択には十分注意してください。

また、第一種奨学金又は第二種奨学金のどちらかの貸与を受けないと入学時特別増額貸与奨学金の貸与はできません。

2. あなたは 予約採用で候補者となった種別の算 5要学金が自動表示 採用候補者です。

第一種奨学金の貸与を希望しますか。 〇はい 〇いいえ

「いいえ」を選択した場合、第一種奨整金を辞退することになります。進学届提出後の辞退の取り消し はできません。

□確認しました

第二種奨学金の貸与を希望しますか。 〇はい 〇いいえ

「いいえ」を選択した場合、第二種奨学金を辞退することになります。進学届提出後の辞退の取り消し はできません。

第一種奨学金と第二種奨学金の併用貸与を希望する場合

※貸与月額について確認してください。 あなたは、併用貸与を希望しています。併用貸与を受けると貸与総額及び毎月の返還額が多額となります。 この進学届を入力する際に適切な月額を選択してください。また、進学届提出手続き終了後も貸与月額が適切であるか再度確認 をしてください。
■確認しました

#### 第一種奨学金を希望する場合は以下の欄を記入してください。

10ページ(注1)~(注3)を確認のうえ、希望する第一種奨学金の月額を選択してください。 「貸与奨学生採用候補者のしおり」9ページも併せて確認してください。 【第一種奨学金の返還方法】については、【11ページの説明をよく読み、返還方式を選択してください。

(1)第一種奨学金について次のことに答えてください。

(a)あなたの希望する月額を1つ選択してください。

第一種奨学金の貸与始期は2023年4月です。 □確認しました

(b)あなたが希望する第一種奨学金の返還方式は 自動表示 ですね。 〇はい 〇いいえ

(円)

「いいえ」を選択した場合

○所得連動返還方式 ○定額返還方式を選択します。 □はい

第二種奨学金を希望する場合は12ページに戻って記入してください。 入学時特別増額貸与奨学金の採用候補者は13ページに戻って記入してください。 第2種奨学金を希望する人 は12ページに戻って、 必要事項を記入をしてくだ さい。

入学時特別増額貸与奨学金の採用候補者は13ページに戻って記入してください。

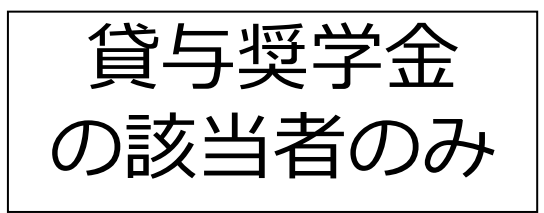

## 「いいえ」を選ぶと 再度の申込はできません!

#### 第二種奨学金を希望する場合は以下の欄を記入してください。

(a)あなたが希望する月額を1つ選択してください。

あなたが希望する月額は 自動表示 ですね。 〇はい 〇いいえ

「いいえ」を選んだ場合

あなたが希望する月額を1つ選択してください。 (円)

 第二種奨学金の貸与月額/大学・短期大学・専修学校(専門課程)

 2万円
 3万円
 4万円
 5万円
 6万円
 7万円

 8万円
 9万円
 10万円
 11万円
 12万円

第二種奨学金の貸与始期は2023年4月です。 □確認しました

私立大学の医学・歯学・薬学・獣医学部に進学し、さらに第二種奨学金で12万円の月額を希望している場合

(b)私立大学の医学・歯学・薬学・獣医学部に進学し、第二種奨学金の貸与月額で12万円を選択した人は 増額貸与を受けることができます。以下の項目に答えてください。

○(1)4万円の増額貸与を希望する(医・歯学部)

○(2)2万円の増額貸与を希望する(薬・獣医学部)

○(3)増額貸与を希望しない

併用貸与を希望し、さらに第二種奨学金で最高月額を希望している場合、以下の欄にも記入してください。

第二種奨学金の最高月額を必要とする理由を具体的に入力してください。(全角200文字以内) (注)学校担当者から確認等を行う場合があります。

※貸与月額について確認してくたさい。 あなたは併用貸与を希望しています。併用貸与を受けると貸与総額及び毎月の返還額が多額となります。 この進学届を入力する際に適切な月額を選択してください。また、進学届提出手続き終了後も貸与月額が適切であるか再度確 認をしてください。

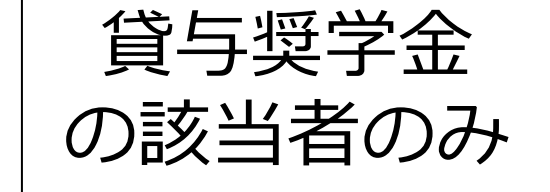

第二種奨学金で最高 月額を希望している 場合は、必要とする 理由を記入してくだ さい。

□確認しました

#### 生計維持者情報

【給付奨学金と貸与奨学金両方の採用候補者の場合】 【給付奨学金のみ採用候補者の場合】

#### 【重要】

予約採用申込時から進学届提出までの間に生計維持者に変更が生じているかどうか確認するために、生計維持者の変更有無等 を入力する必要があります。(予約採用申込時の申告誤りや申告漏れによる人物の変更がある場合は、学校に申し出てください。在 学採用で再申込が必要です。)

生計維持者を追加・変更した場合は、後日機構から申込者住所宛に「マイナンバー提出書のセット」を送付しますので、対象とな る生計維持者のマイナンバーを提出していただく必要があります。

なお、支援区分は採用候補者決定時に決定した区分で一旦採用された後、進学届提出時の生計維持者等の情報に基づき10月から支援区分の見直しが行われます。

あなたの生計維持者は、以下の内容で登録されています。

| あなたの生計維持者情報① ※自動的に表示されます。                               |                             |
|---------------------------------------------------------|-----------------------------|
| カナ氏名                                                    |                             |
| 漢字氏名                                                    |                             |
| 生年月日                                                    |                             |
| あなたの生計維持者情報② ※自動的に表示されます。                               |                             |
| カナ氏名                                                    |                             |
| 漢字氏名                                                    |                             |
| 生年月日                                                    |                             |
| 1. 生計維持者①に変更がありましたか。?                                   |                             |
| ○人物の変更はありません                                            |                             |
| ○人物の変更があります(再婚等による人物の追加・変更) ○人物の変更があります(死亡、離婚等による人物の削除) | 削除を選択すると、生計維持<br>者①が削除されます。 |
| 0,                                                      |                             |
| 上記で「人物の変更はありません」を選択した人は、以下に該当                           | するものを選択してください。              |
| なお、名の変更は行うことかできません。名の変更か必要な場合                           | は学校に甲し出てください。               |
| ○姓の変更・生年月日の訂正どちらもありません                                  |                             |

○姓の変更があります

| _ |           |           |
|---|-----------|-----------|
| 0 | 生年月日の訂正があ | ります       |
| O | 姓の変更及び生年月 | 日の訂正があります |

|   | 変更がある場合、以下の記 |
|---|--------------|
| ļ | が必要です。       |

あなたの生計維持者情報①(変更後)

| カナ氏名(全角カナ) めんかん | £名     |
|-----------------|--------|
| 漢字氏名(全角漢字) 🛛 💆  | 1 名 名  |
| 生年月日(半角数字)      | 年 月 日生 |
| 続柄 あなたから見た続杯    | i 🔄    |

2. 生計維持者①の現住所及びその他確認事項を入力してください。

|                                |             | 日本国外を選択した場合、住 |
|--------------------------------|-------------|---------------|
| <u>現住所</u><br>郵便番号 ⑦ (ハイフンなし・半 | 角数字) Q 世形映集 | 所入力は不要です。     |
| 住所1(自動入力)                      |             |               |
| 住所2(番地以降)(全角文字)                |             |               |

給付奨学金と貸与奨学金、 両方の採用候補者の場合、

もしくは給付奨学金採用候 補者の方は生計維持者情報 の記入が必要です

※貸与奨学金のみの採用候補者の 方は記入不要です。

※住所2は番地以降を記入 (入力)になります。

| <ul> <li> <u>その他確認事項</u>         (1) 生計維持者①のマイナンバーを提出する準備はできていますか。         (注1) 「その他」を選択した人は、提出できない事情を選択してください。         (注2) 家計番音のため、マイナンバーの提出が必要です。提出できない場合は、         別途毎年所得証明書等の証明書類の提出が必要となります。         ①準備できている         ○これから準備する         ○その他<br/>ブルダウンはり選択         ·海外を展等によりマイナンバーの交付を受けていないため提出できない         ·病気等により署名できないため提出できない         ·その他の事情により提出できない         </li> </ul> | 予約採用時にマイナンバー<br>を提出済の人及び生計維持<br>者に変更がない人は入力不要 生活保護受給は正確に入力<br>してください。誤入力の場<br>合、支援区分見直しが遅くな<br>り給付奨学金が止まること<br>があります。 |
|----------------------------------------------------------------------------------------------------|----------------------------------------------------------------------------------------------------|
| (3) 生計維持者①は2023年1月1日の時点で日本国内に住んでいましたか。                                                                                                    |                                                                                                    |
| 3 生計維持者②に変更がありましたか。⑦                                                                                                    |                                                                                                    |
| ○人物の変更はありません                                                                                                    |                                                                                                    |
| ○人物の変更があります(再婚等による人物の追加・変更)                                                                                                    | 削除を選択すると、生計維持                                                                                                    |
| ○人物の変更があります(死亡、離婚等による人物の削除)                                                                                                    | 者②が削除されます。                                                                                                    |
| 上記で「人物の変更はありません」を選択した人は、以下に該当するもの                                                                                                    | を選択してください。                                                                                                    |
| なお、名の変更は行うことかできません。名の変更か必要な場合は学校に<br>○姓の変更・生年日日の訂正どちらちありません。                                                                                                    | 甲し出てくたさい。                                                                                                    |
| ○姓の変更があります                                                                                                    | 変更がある場合、以下の記入                                                                                                    |
| ○生年月日の訂正があります                                                                                                    | が必要です。                                                                                                    |
| ○姓の変更及び生年月日の訂正があります                                                                                                    |                                                                                                    |
| あなたの生計維持者情報②(変更後)                                                                                                    |                                                                                                    |
|                                                                                                    |                                                                                                    |
|                                                                                                    | 日件                                                                                                    |
|                                                                                                    | ЦТ                                                                                                    |
|                                                                                                    |                                                                                                    |
| 4. 生計維持有②の現住所及びての他確認事項を入力してくたさい。<br>○日本国内 ○日本国外                                                                                                    |                                                                                                    |
|                                                                                                    | 「日本国外を選択した場合、住」                                                                                                    |
| 現住所<br>郵便番号 ? (ハイコンかし・半角数字) Q (新練                                                                                                    |                                                                                                    |
| 住所1(自動入力)                                                                                                    |                                                                                                    |
| 住所2(番地以降)(全角文字)                                                                                                    |                                                                                                    |
| その他確認事項                                                                                                    |                                                                                                    |
|                                                                                                    | 予約採田時にマイナンバー                                                                                                    |
| (注1)「その他」を選択した人は、提出できない事情を選択してください。 (注2)家計審査のため、マイナンバーの提出が必要です。提出できない場合は、別途毎年所得証明書等の証明書類の提出が必要となります。                                                                                                    | を提出済の人及び生計維持<br>者に変更がない人は入力不<br>要                                                                                     |
| ○準備できている                                                                                                    |                                                                                                    |
| 〇これから準備する                                                                                                    | 生活保護受給は正確に入力                                                                                                    |
| 〇その他 ブルダウンより選択<br>・海外在居等によりマイナンバーの交付を受けていないため提出できない<br>・病気等により署名できないため提出できない<br>・その他の事情により提出できない                                                                                                    | してください。誤入力の場<br>合、支援区分見直しが遅くな<br>り給付奨学金が止まること<br>があります。                                                               |
| (2) 生計維持者②は2023年1月1日の時点で生活保護を受けていましたか。                                                                                                    | Oはい Oいいえ                                                                                                    |
| (3) 生計維持者のは2023年1月1日の時占で日本国内に住んでいましたか。                                                                                                    | O(けい) O(いいえ                                                                                                    |

予約採用時にマイナンバーを 提出済の人及び生計維持者に 変更がない人は入力不要です

0

#### <u>資産情報</u> 【給付奨学金と貸与奨学金両方の採用候補者の場合】 【給付奨学金のみ採用候補者の場合】

| 1.                    | あなたと生計維持者(原則父母)の資産の合計額は2,000万円未満(生計維持者が一人の場合は1,250<br>万円+満) のまわ                                                                                                    |  |  |
|-----------------------|----------------------------------------------------------------------------------------------------|--|--|
|                       | ンロネー両)で、ラカン。<br>※対象となる資産の範囲:現金及びこれに準ずるもの、預貯金並びに有価証券の合計額(不動産は対象としない)。                                                                                                    |  |  |
|                       | ※「いいえ」を選択した場合、10月から来年9月まで給付奨学金の支給が停止されます。 ※入力内容に虚偽があった場合は、受け取った奨学金の100分の140を返金しなければならないことがあります。                                                                                                    |  |  |
|                       | Oはい Oいいえ                                                                                                    |  |  |
| 2.                    | あなたと生計維持者(原則父母)の資産の額をそれぞれ記入してください。⑦(1万円未満切り捨て)                                                                                                    |  |  |
|                       | あなた(半角数字) 万円 (資産額が基準額を超過する場合は、採用候補者決定時の<br>支援区分で一日採用された後、進学屋場出時の情報に基                                                                                                    |  |  |
|                       | 生計維持者①(半角数字) 万円 万円 「されの日本のによりには、2015年1月1日のの時間には、2015年1月1日のの時間には、2015年1月1日のの時間には、2015年1月1日のの時間には、2015年1月1日のの時間には、2015年1月1日の時間には、2015年1月1日の時間にのは、2015年1月1日の時間には、2015年1月1日の時間には、2015年1月1日の時間には、2015年1月1日の時間には、2015年1月1日の時間には、2015年1月1日の時間には、2015年1月1日の時間には、2015年1月1日の時間には、2015年1月1日の時間には、20155年1月1日の時間には、20155年1月1日の時間には、20155年1月1日の時間には、20155年1月1日の時間には、20155年1月1日の時間には、20155年1月1日の時間には、20155年1月1日の時間には、20155年1月1日の時間には、20155年1月1日の時間には、20155年1月1日の時間には、20155年1月1日の時間には、20155年1月1日の時間には、20155年1月1日の時間には、20155年1月1日の時間には、20155年1月1日の時間には、20155年1月1日の時間にには、20155年1月1日の時間には、20155年1月1日前前間ににの時間にには、201555年1月1日の時間にには、201555555555555555555555555 |  |  |
|                       | 生計維持者②(半角数字) 万円 万円 広志しろのは、1000000000000000000000000000000000000                                                                                                    |  |  |
|                       | 合計 万円 変更できません。学校に連絡してください。                                                                                                    |  |  |
|                       | 上計維持者情報で、生計維持者を以下のように入力した場合、その理由の設問等が表示されますので回答が必要です。                                                                                                    |  |  |
|                       | 又は母のいずれかのみを「生計維持者」としている場合                                                                                                    |  |  |
| 3.                    |                                                                                                    |  |  |
|                       | ください。                                                                                                    |  |  |
|                       |                                                                                                    |  |  |
|                       | ○父母の離始寺により父母いすれかとわたし(本人)は別生計である。<br>※「離婚等」には、離婚調停中、DVによる別居中、又は未婚の場合なども含みます。                                                                                                    |  |  |
|                       | ○父又は母が、生死不明、意識不明、精神疾患等のため、意思疎通ができない。                                                                                                    |  |  |
|                       | Oその他                                                                                                    |  |  |
|                       | 必要に応じて、上記の事実関係が確認できる証明書類の提出を後日求める場合があります。                                                                                                    |  |  |
|                       | 上記の申告に間違いはありませんか。 〇はい 〇いいえ                                                                                                    |  |  |
| 父母以外の人を「生計維持者」としている場合 |                                                                                                    |  |  |
| 3.                    | 生計維持者に父母以外の人を入力した理由について、次のうち該当するものを選択してください。                                                                                                    |  |  |
|                       | (復数選択り)                                                                                                    |  |  |
|                       | □ 同税(又母) これ別のに。 □ 両親(公母) が生死不明、意識不明、精神疾患等のため、意思疎通ができない。                                                                                                    |  |  |
|                       | □わたし(本人)は結婚しており、両親ではなく、生計維持者欄に記載した配偶者に扶養されている                                                                                                    |  |  |
|                       | (納税手続きにおいて、わたしの夫(妻)の扶養に入っている)。                                                                                                    |  |  |
|                       |                                                                                                    |  |  |
|                       | 必要に応じて、上記の事実関係が確認できる証明書類の提出を後日求める場合があります。<br>トロの中先に明違いはちゃませんか。 〇はい 〇いいき                                                                                                    |  |  |
| (=                    |                                                                                                    |  |  |
| 2                     | ほん日婆を「王司融行自」としいの返日<br>一<br>人計雑件学はたわた白白(独立た計学)とこれ」た理由について、次のうた該坐するためを選択してく                                                                                                    |  |  |
| 3.                    | 生計細行有はめなた日牙(独立生計有)と入力した理由について、次のうち該当りるものを選択してください                                                                                                    |  |  |
|                       | ○両親(父母)と死別し、祖父母や叔父・叔母等の親族から経済的支援を受けていない。                                                                                                    |  |  |
|                       | ○父母・祖父母ともに死別し、兄弟姉妹は就学中もしくは病気などの理由で働くことができない。                                                                                                    |  |  |
|                       | 〇わたし(本人)は結婚しており、配偶者等を扶養している。                                                                                                    |  |  |
|                       |                                                                                                    |  |  |
|                       | 申告いたたいた内容について、後日確認させていただく場合があります。<br>上記の申告に間違いありませんか。 Oはい Oいいえ                                                                                                    |  |  |
|                       |                                                                                                    |  |  |

給付奨学金と貸与奨学金、 両方の採用候補者の場合、

もしくは給付奨学金採用候 補者の方は資産情報の記入 が必要です

※貸与奨学金のみの採用候補者の 方は記入不要です。

## 進学届入力下書き用紙 P18、P19

#### 保証制度

#### 【給付奨学金と貸与奨学金両方の採用候補者の場合】 【貸与奨学金のみ採用候補者の場合】

| 【重要】<br>保証制度の詳細は「貸与奨学生採用候補者のしおり」13~15ページを参照してください。<br>予約申込時に希望した保証制度が自動表示されますが、進学届上で変更可能です。ただし、第一種奨学金を希望する人が<br>返還方式の選択で所得運動返還方式を選択した場合、保証制度は「機関保証」となります。「人的保証」を選択することは<br>できないため、変更できません。                                                                                                    |  |
|----------------------------------------------------------------------------------------------------|--|
| <ol> <li>第一種奨学金についてあなたが選択した保証制度は 自動表示 ですね。 〇はい 〇いいえ ?</li> <li>第二種奨学金についてあなたが選択した保証制度は 自動表示 ですね。 〇はい 〇いいえ ?</li> </ol>                                                                                                    |  |
| <ul> <li>「いいえ」を選択した場合</li> <li>※機関保証制度は、連帯保証人や保証人の選任が不要です(一定の保証料が毎月の奨学金から<br/>差し引かれます)。</li> <li>※人的保証制度は、選任する連帯保証人や保証人に事前に了解をとっておく必要があります。</li> <li>制度内容について承知し、 ○機関保証 ○人的保証 を選択します。</li> </ul>                                                                                                    |  |
| <b>貸与奨学金返還誓約書情報・給付奨学金本人等情報</b> 1. あなたが申込み時に入力したあなた自身に関する情報は以下のとおりです。         現時点において変更はないか確認してください。         変更がある場合は、正しい情報を入力してください。         (1) あなたのお名前は 国ページ誓約欄の氏名が自動表示 さんですね。         (2) あなたは、性別が自動表示 ですね。         (2) あなたは、性別が自動表示 ですね。         (1) のいいえ         (2) あなたは、性別で自動表示 ですね。         (2) あなたは、性別で自動表示 ですね。         (2) あなたは、性別で自動表示 ですね。         (2) あなたは、性別で自動表示 ですね。         (2) あなたは、性別で自動表示 ですね。         (2) あなたは、性別で自動表示 ですね。         (2) あなたは、性別で自動表示 ですね。         (2) あなたは、性別ですね。         (2) あなたは、性別で有効素素         (2) あなたは、性別で自動表示 ですね。         (2) しい なのですね。         (2) しい なのしい なのしい なのしい なのしい なのしい なのしい なのしい な |  |
| 「いいえ」を選択した場合       (スパママ・レビ・・・・・・・・・・・・・・・・・・・・・・・・・・・・・・・・・・                                                                                                    |  |
|                                                                                                    |  |

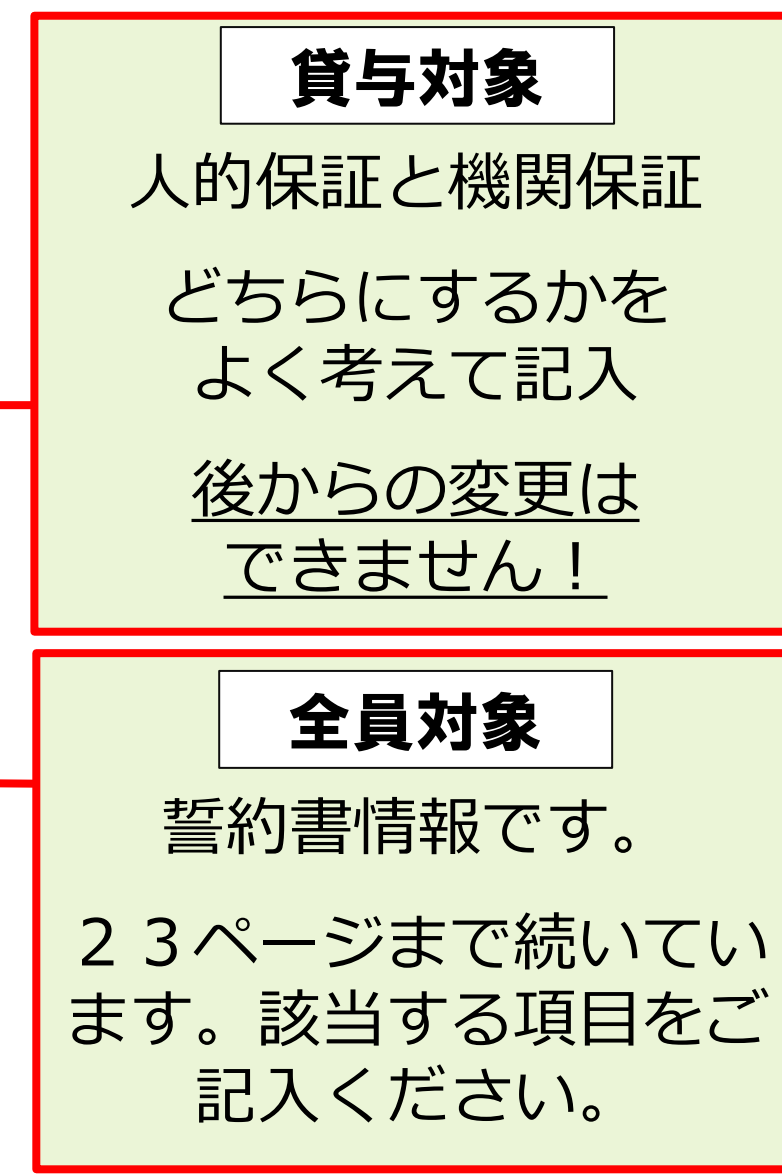

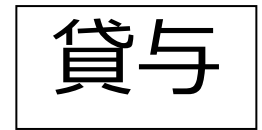

保証制度について

## 将来、あなた自身から返済できなくなったら・・・

## もしもの場合に備えて、

## あなた以外に返済を保証してくれる「誰か」が必要。

## 支援機構では2種類の保証制度から選択できます

### 2種類の保証制度

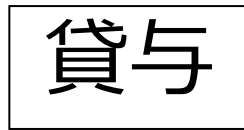

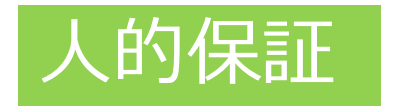

**連帯保証人**(両親のどちらか)と保証人(4親 等以内の親族)の2名に保証してもらう

### 連帯保証人・保証人の当てがない 書類記入・提出に協力してもらえない

⇒機関保証を選択すること!

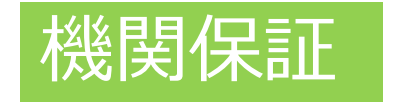

人ではなく、保証機関に<u>一定の保証料</u>を支払う ことで保証してもらう

保証料について 例)第二種・月額100,000円なら 月々の保証料は約5,400円

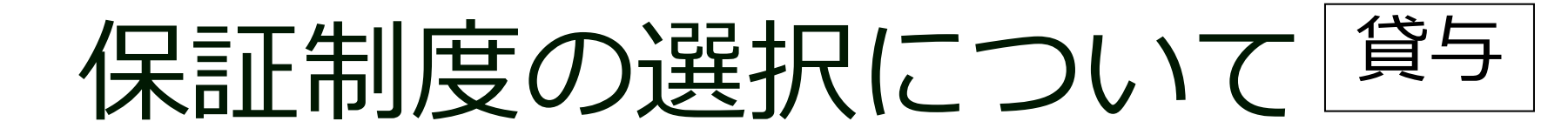

## **進学届提出時に変更可能**です ただし!

# 提出後の変更はできません! 特に人的保証を選ぶ学生は注意 してください!!

連帯保証人・保証人の当てがない 書類記入・提出に協力してもらえない 等

## ⇒機関保証を選択すること!

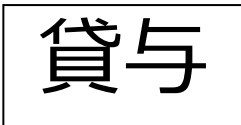

### 人的保証を選んだ場合

採用後の手続き(5~7月頃)の時に、 保証人に返還誓約書の署名を拒否されたり、 保証人の選任条件を満たしていないと判明した場合、

直ちに別人物を選任し、

印鑑登録証明書と返還誓約書に署名押印を貰うことを 数日以内に行わなければなりません。

もし、別人物を選任できなかった場合は、 すでに入金された奨学金を直ちに全額返戻 のうえ奨学金を辞退しなければなりません。

貸与

してください。

# 人的保証を選ぶ場合は、 連帯保証人・保証人に予定している人が <mark>選任条件</mark>を満たしているかを、 『貸与奨学生採用候補者のしおり』13~15 頁で必ず確認してください。

# もし、満たしていない場合は

進学届で機関保証に変更

# 人的保証の連帯保証人・保証人要件

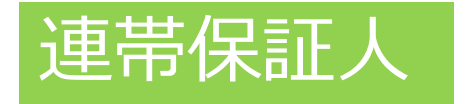

## 原則「父」「母」 ※収入に関する証明書類が 出せること

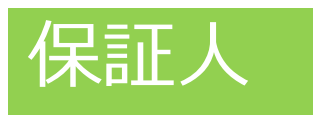

## 原則「おじ」「おば」 もしくは別生計の兄・姉

➡『貸与奨学生採用候補者のしおり』 13~15<sup>分→</sup>で必ず確認してください。

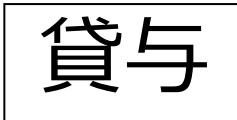

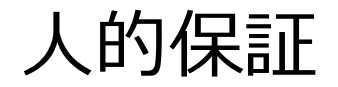

# 保証人の選任条件

- ・4親等以内の親族
- ・65歳未満の人 etc.

▶『貸与奨学生採用候補者のしおり』13~15<sup>分</sup>で必ず確認してください。

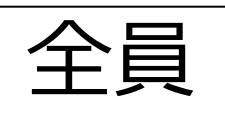

| <ul> <li>予約申込時に奨学生番号を入力した場合</li> <li>(8) あなたがこれまでに日本学生支援機構または日本育英会で貸与を受けたことのある奨学生番号は以でよろしいですか。 ○はい ○いいえ<br/>奨学生番号が間違っている場合や、追加する場合は「いいえ」を選択してください。</li> <li>予約申込時に入力した奨学生番号が自動的に表示されます。</li> <li>予約申込時に受学生番号を入力していない場合、予約申込時に入力した奨学生番号を間違えていた場合</li> <li>(8) これまでに日本学生支援機構または日本育英会の奨学金の貸与を受けたことはありますか。</li> </ul>                                                                                                    | ۲ <b>۲</b>                                                                               |
|----------------------------------------------------------------------------------------------------|------------------------------------------------------------------------------------------|
| 「はいでしいいん         「「はいを選択した場合」         こわまでに日本学生支援機構または日本育英会の奨学金の貸与を受けたことのある人は、その時の契号         番号を記入してください。(例 608-04-123456)         要学生番号         「ひて構成されています。異方でおのの部のものは、入力してたでき、第一次でもない。         (9) あなたの現住所を記入してください。⑦         **申込者本人のマイナンバーを申込時に提出していない場合は、住民票住所を入力してください。         **郵便番号を放入して「住所検索」ボタンを押しても住所が自動入力されない場合は、郵便局ホームページから住所をおき、<br>郵便番号を検索し、本画面に入力してください。         郵便番号 ⑦ (ハイフンなし・半角数字)         ① たが来離         住所1 (自動入力)         住所2 (番地以降) (全角文字)         (10) あなたの電話番号を記入してください。(ハイワンなし・半角数字)         **自宅電話番号を記入してください。(ハイワンなし・半角数字)         「書話番号         携帯電話番号 | <u>現住所を記入</u><br>※ただし、申込者本人の<br>マイナンバーを申込時に<br>提出していない場合は、<br>住民票住所(住民票に記<br>載された住所)を入力。 |
| 〇住所・電話番号を入力するときの注意<br>国内の住所・電話番号のみ入力可能です。<br>海外の住所・電話番号は入力できませんので、連絡が取れる国内の住所・電話番号を入力してください。<br>電話番号又は携帯電話番号のいずれかは必ず記入してください。どちらも未入力の場合、エラーメッセージが表示されます。                                                                                                    |                                                                                          |

貸与で**人的保証制度** を選択した方

#### 【給付奨学金と貸与奨学金両方の採用候補者】 【貸与奨学金のみ採用候補者の場合】

#### 【重要】

貸与奨学金を希望する場合は以下の「2.連帯保証人と保証人について」「3.本人以外の連絡先について」を記入してください。保証制度の詳細は「貸与奨学生採用候補者のしおり」13~15ページを参照してください。

#### 2. 連帯保証人と保証人について

あなたは保証制度画面で「人的保証」を選択しています。連帯保証人及び保証人について入力してください。

- (1)連帯保証人について入力してください。
  - ●原則として、父母・兄弟姉妹又はおじ・おば等にしてください。
  - ●未成年者等保証能力がない人は認められません。
  - ●債務整理(破産等)中の人を連帯保証人に選任することは認められません。

#### 生計維持者情報を選択

(b)その氏名

(a)あなたとの続柄

- 漢字氏名 (全角5文字以内)
- カナ氏名 (全角15文字以内)
- (c)その生年月日

(d)その住所

●連帯保証人の印鑑登録証明書(市区町村発行)に記載されている住所を入力してください。 ※印鑑登録証明書には住民票と同じ住所が記載されています。

野伊留亏 ()(ハイノンなし・ギ用奴子)
 住が30
 住が30
 住所1(自動入力)
 日前入力)
 日前入力
 日前入力
 日前入力
 日前入力
 日前入力
 日前入力
 日前入力
 日前入力
 日前入力
 日前入力
 日前入力
 日前入力
 日前入力
 日前入力
 日前入力
 日前入力
 日前入力
 日前入力
 日前入力
 日前入力
 日前入力
 日前入力
 日前入力
 日前入力
 日前入力
 日前入力
 日前入力
 日前入力
 日前入力
 日前入力
 日前入力
 日前入力
 日前入力
 日前入力
 日前入力
 日前入力
 日前入力
 日前入力
 日前入力
 日前入力
 日前入力
 日前入力
 日前入力
 日前入力
 日前入
 日前入
 日前入
 日前入
 日前入
 日前入
 日前入
 日前入
 日前入
 日前入
 日前入
 日前入
 日前入
 日前入
 日前入
 日前入
 日前入
 日前入
 日前入
 日前入
 日前入
 日前入
 日前
 日前
 日前
 日前
 日前
 日前
 日前
 日前
 日前
 日前
 日前
 日前
 日前
 日前
 日前
 日前
 日前
 日前
 日前
 日前
 日前
 日前
 日前
 日前
 日前
 日前
 日前
 日前
 日前
 日前
 日前
 日前
 日前
 日前
 日前
 日前
 日前
 日前
 日前
 日前
 日前
 日前
 日前
 日前
 日前
 日前
 日前
 日前
 日前
 日前
 日前
 日前
 日前
 日前
 日前
 日前
 日前
 日前
 日前
 日前
 日前
 日前
 日前
 日前
 日前
 日前
 日前
 日前
 日前
 日前
 日前
 日前
 日前
 日前
 日前
 日前
 日前
 日前
 日前
 日前
 日前
 日前
 日前
 日前
 日前
 日前
 日前
 日前
 日前
 日前
 日前
 日前
 日前
 日前
 日前
 日前
 日前
 日前
 日前
 日前
 日前
 日前
 日前
 日前
 日前
 日前
 日前
 日前
 日前
 日前
 日前
 日前
 日前
 日前
 日前
 日前
 日前
 日前
 日前
 日前
 日前
 日前
 日前
 日前
 日前
 日前
 日前
 日前
 日前
 日前
 日前
 日前
 日前
 日前
 日前
 日前
 日前
 日前
 日前
 日前
 日前
 日前
 日前
 日前
 日前
 日前
 日前
 日前
 日前
 日前
 日前
 日前
 日前
 日前
 日前
 日前
 日前
 日前
 日前
 日前
 日前
 日前
 日前
 日前
 日前
 日前
 日前
 日前
 日前
 日前
 日前
 日前
 日前
 日前
 日前
 日前
 日前
 日前
 日前
 日前
 日前
 日前
 日前
 日前
 日前
 日前
 日前
 日前
 日前
 日前
 日前
 日前
 日前
 日前
 日前
 日前
 日前
 日前
 日前
 日前

年

姓

姓

住所2(番地以降)(全角文字) (e)その雷話番号(ハイフンなし・半角数字)

その携帯電話の電話番号を記入してください。(ハイフンなし・半角数字)

(f)その勤務先(全角文字) 🕐

勤務先電話番号(ハイフンなし・半角数字)

※理帯保証人か無職の場合は、下記にナエックを人力してくたさい。

#### □無職

### 住所

連帯保証人・保証人が選任の要件

に合致するか判断がつかない場 合は、必ず進学届提出前に進学先

生計維持者の情報を反映するこ

の学校に相談してください。

とができます。

名 名

Η

月

印鑑登録証明書に記載されてい る住所をその通りに記入する。 マンション名なども記載があれ ば正確に記入する。 住所2は番地以降を記入 (入力)すること

### 勤務先

正式名称がわからない場合はそれぞれ確認して記入・訂正

貸与で**人的保証制度** を選択した方

| (2)保証人について入力してください。                                                                                                    |
|----------------------------------------------------------------------------------------------------|
| ●原則として、4親等以内の成年親族のうち、あなた及び連帯保証人と別生計の65歳未満の人を選んでください                                                                                                    |
| <ul> <li>●未成年者等保証能力がない人は認められません。</li> <li>●債務整理(破産等)中の人を保証人に選任することは認められません。</li> <li>90歳以上の生年月日は入力できません。90歳以上の鬼合は、選任の条件等について学校へお問い合わせください。</li> </ul>                                                                                                    |
| (a)あなたとの続柄 ⑦                                                                                                    |
| (b)その氏名                                                                                                    |
| 漢字氏名 (全角5文字以内) 姓 名                                                                                                    |
| カナ氏名 (全角15文字以内) 姓 名                                                                                                    |
| (c)その生年月日 年 月 日                                                                                                    |
| ●保証人の印鑑登録証明書(市区町村発行)に記載されている件所を入力してください。                                                                                                    |
| ※印鑑登録証明書には住民票と同じ住所が記載されています。                                                                                                    |
| 郵便番号 🕐 (ハイフンなし・半角数字)                                                                                                    |
| 住所1(自動入力)                                                                                                    |
| 住所2(番地以降)(全角文字)                                                                                                    |
| (e)その電話番号(ハイフンなし・半角数字)<br>※自宅電話番号がなければ携帯電話の電話番号で構いません。                                                                                                    |
| その携帯電話の電話番号を記入してください。(ハイフンなし・半角数字)                                                                                                    |
| (f)その勤務先(全角文字) ⑦                                                                                                    |
| 勤務先電話番号(ハイフンなし・半角数字)                                                                                                    |
| ※保証人が無職の場合は、下記にチェックを入力してください。<br>□無職                                                                                                    |
| (g)連帯保証人と保証人は別生計ですね。 〇はい 〇いいえ<br>※連帯保証人、保証人に相応しい人物かどうか、入力情報を基に判定を行います。年齢による判定では、各人物の誓約日(2023<br>年4月1日)時点での午齢を元に判定を行います。                                                                                                    |
| 3 木 川 以外の連絡失について                                                                                                    |
| あなたは保証制度画面で「機関保証」を選択しています。あなた以外の連絡先について入力してください。                                                                                                    |
| 生計幅時間時間を通知                                                                                                    |
| (1)あなたとの続柄                                                                                                    |
| (2)その氏名 (2)その氏名 タインション (2)その氏名 (2)その氏名 タインション (2)その氏名 (2)を示していた。 (2)を示していた。 (2) を示していた。 (2) を示していた。 (2) ext (2) ext ( |
| カナ氏名 (全角15文字以内) 姓 名 名                                                                                                    |
|                                                                                                    |
| (4) その住所 (4) その住所                                                                                                    |
| 郵便番号 ② (ハイフンなし・半角数字) Queryest                                                                                                    |
| 住所1(自動入力)                                                                                                    |
| 住所2(番地以降)(全角文字)                                                                                                    |
| (5)その電話番号(ハイフンなし・半角数字)                                                                                                    |
| ※自宅電話番号がなければ携帯電話の電話番号で構いません。                                                                                                    |
| その携帯電話の電話番号を記入してください。(ハイフンなし・半角数字)                                                                                                    |
|                                                                                                    |

## 「保証人」の年齢 **65歳以上は不可** <u>昭和32(1958)年以降</u>生 まれの人であること!

### その他の注意

それぞれの生年月日も間違い が多いので、確認して正確に 記入してください! ※印鑑登録証明書参照

| 3. 本人以外の連絡先について                                                                                                    |                                    |
|----------------------------------------------------------------------------------------------------|------------------------------------|
| あなたは保証制度画面で「機関保証」を選択しています。あなた以外の連絡先について入力してください。                                                                                                    |                                    |
| 生計能特徴情報を進択                                                                                                    |                                    |
| (1)あなたとの続柄                                                                                                    |                                    |
|                                                                                                    |                                    |
| 漢字氏名 (全角5文字以内) 姓 名                                                                                                    |                                    |
| カナ氏名 (全角15文字以内) 姓 名 名                                                                                                    |                                    |
| (3)その生年月日 年 月 日                                                                                                    |                                    |
| (4)その住所 切住所を入力 してください。                                                                                                    |                                    |
| 郵便番号 ⑦ (ハイフンなし・半角数字) <u>Q (1) (1) (1) (1) (1) (1) (1) (1) (1) (1)</u>                                                                                    |                                    |
| 住所1(自動入力)                                                                                                    |                                    |
| 住所2(番地以降)(全角文字)                                                                                                    |                                    |
|                                                                                                    |                                    |
| (5) その電話番号(ハイノンなし・牛用数子)                                                                                                    |                                    |
| (5) その電話番号(ハイノンなし・ギ用数子)<br>※自宅電話番号がなければ携帯電話の電話番号で構いません。                                                                                                  |                                    |
| (5)その電話番号(ハイノンなし・ギ用数子)<br>※自宅電話番号がなければ携帯電話の電話番号で構いません。<br>その携帯電話の電話番号を記入してください。(ハイフンなし・半角数字)                                                             |                                    |
| (5)その電話番号(ハイノンなし・ギ用数子)<br>※自宅電話番号がなければ携帯電話の電話番号で構いません。<br>その携帯電話の電話番号を記入してください。(ハイフンなし・半角数字)                                                             |                                    |
| (5) その電話番号(ハイノンなし・ギ用数子)<br>※自宅電話番号がなければ携帯電話の電話番号で構いません。<br>その携帯電話の電話番号を記入してください。(ハイフンなし・半角数字)                                                            |                                    |
| (5) その電話番号(ハイノンなし・ギ用数子)<br>※自宅電話番号がなければ携帯電話の電話番号で構いません。<br>その携帯電話の電話番号を記入してください。(ハイフンなし・半角数字)                                                            |                                    |
| (5)その電話番号(パイノンなし・ギ用数子)<br>※自宅電話番号がなければ携帯電話の電話番号で構いません。<br>その携帯電話の電話番号を記入してください。(パイフンなし・半角数字)                                                             |                                    |
| (5) その電話番号(ハイノンなし・ギ用数子)<br>※自宅電話番号がなければ携帯電話の電話番号で構いません。<br>その携帯電話の電話番号を記入してください。(ハイフンなし・半角数字)                                                            |                                    |
| (5) その電話番号(パイノンなし・ギ用数子)<br>※自宅電話番号がなければ携帯電話の電話番号で構いません。<br>その携帯電話の電話番号を記入してください。(パイフンなし・半角数字)                                                            |                                    |
| (5) その電話番号(パイノンなし・ギ肉数子)<br>※自宅電話番号がなければ携帯電話の電話番号で構いません。<br>その携帯電話の電話番号を記入してください。(パイフンなし・半角数字)                                                            |                                    |
| (5)その電話番号(パイノンなし・半角数子)<br>*自宅電話番号がなければ携帯電話の電話番号を記入してください。(ハイフンなし・半角数字)                                                                                   | 場合に記入                              |
|                                                                                                    | <u>場合に記入</u>                       |
|                                                                                                    |                                    |
|                                                                                                    | <u>場合に記入</u><br>2は番地以降を            |
|                                                                                                    | <u>場合に記入</u><br>2は番地以降を            |
|                                                                                                    | <u>場合に記入</u><br>2は番地以降を            |
| (5) EOWELSANG (147) 2010-14 月329<br>※日本総計局分がければ携帯電話の電話番号で用いません。<br>その携帯電話の電話番号を記入してください。(ハイフンなし・半角数字)<br><u>機関保証を選択する</u><br>生年月日の間違いや住所<br>記入(入力)するように注 | <u>場合に記入</u><br>2は番地以降を<br>意してください |

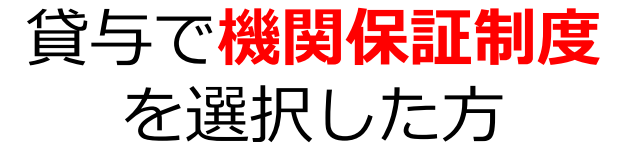

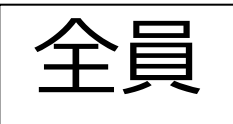

#### 奨学金振込口座情報

| 理学会を受け取れる口座かどうか、下記6点の確認をしてください。         はい         はい         はい         注明した         プする           □ 座情報に簡違いがあると、奨学金の初回振込が大幅に遅れることがあります。         プする         プする         プする           ① 採用候補者本人以外の口座は使用できません。採用候補者本人の口座です。         ※労働金庫の入学時必要資金融資(つなぎ融資)を受けている人は、労働金庫の口座から変更できません。         こ         こ           ※労働金庫の入学時必要資金融資(つなぎ融資)を受けている人は、労働金庫の口座から変更できません。         ※認知金融機関にかったりまたは近日開始合(一部を除く)の回知のみまじったと、出活所の普通預金口座で、採用候補者本人名動の口座に限ります。         こ           ②銀行等の普通預金または、ゆうちょ銀行の通常貯金口座です。         ※約         こ         こ           ※約         ③加力に 新設の支店は選択できない場合があります。         こ         こ           ③銀行等の普通預金または、ゆうちょ銀行の通常貯金口座です。         …         …         …           ※約         第金血座さは振込なことができまない場合があります。         こ         …           ③銀行等の普通通金または、ゆうちょ銀行の通常貯金口座です。         …         …         …           ※約         第項金車または、したりできまない場合があります。         …         …         …           ③銀行等の普通通金または、かうちょ銀行の通常貯金口座です。         …         …         …         …           ③銀行等の普通なたけに振えないためできまない酸などの口座を発展したいたのできまのにあったのすられたのすられていたできい。         …         …         …           ③振開るも振しびです。         …         …         …         …         …         …         …         …         …         …         …         …         …         …         …                                                                                                    |                                                                                                    |                 |
|----------------------------------------------------------------------------------------------------|----------------------------------------------------------------------------------------------------|-----------------|
| ①採用候補者本人以外の口座は使用できません。採用候補者本人の口座です。         ※※初始金庫の入学時必要資金融資(つなぎ融資)を受けている人は、労働金庫の口座から変更できません。         □           ※取扱金金融機関に、ゆうちょ銀行の通常貯金口座及び、銀行、信用金庫、労働金庫または信用組合(一部を除く)の国内の本店・支止・出張所の普通預金口座で、採用候補者本人名義の口座に限ります。         □           ※3か月以内に新設の支店は選択できない場合があります。         □           ②銀行等の普通預金工座で、採用候補者本人名義の口座に限ります。         □           ※3が月以内に新設の支店は選択できない場合があります。         □           ③採用候補者本人のカナ氏名と通帳などの口座名義人(カナ)が同じです。         □           ④金融機関名および口座番号と支店名(ゆうちょ銀行の通常貯る1 へっジ目のです。         □           ④金融機関名おしび口座番号と支店名(ゆうちょ銀行でがに満たない場合はそのますの桁数で入力してください。         □           ●金融機関名および口座番号と支店名(ゆうちょ銀行でがに満たない場合はそのまの桁数で入力してください。         □           ●金融機関名および口座番号と支店名(ゆうちょ銀行のが広まされ、ご用使用する「もかの記号」」と「酸くお析の番号(おれに満たない場合は、そのまあの桁数で入力」を上に印字されている「ち折の記号」と「酸くお行を開学金属にない場合は、そのまあの竹敷で入力」」をたついてださい。         □           ⑤この口座は休眠口座になっていません(過去1年以内に通帳記入ができた)、かつ解約していない口座です。         □           ⑤信記録行、農協、外資系銀行、SBI新生銀行、あおぞら銀行、ネットバンク、コンビニ銀行等は振込 口<br>※機構取公金融機関であれば、インターネット支店は利用できます。         □                                                                                                    | <b>奨学金を受け取れる口座かどうか、下記6点の確認をしてください。</b><br>ロ座情報に間違いがあると、奨学金の初回振込が大幅に遅れることがあります。                                                                                                    | はい(理解した)<br>「する |
| <ul> <li>②銀行等の普通預金まだは、ゆうちょ銀行の通常貯金口座です。<br/>※IPT審預金口座には振込むことができません。</li> <li>③採用候補者本人のカナ氏名と通帳などの口座名義人(カナ)が同じです。</li> <li>③採用候補者本人のカナ氏名と通帳などの口座名義人(カナ)が同じです。</li> <li>④ 金融機関名および口座番号と支店名(ゆうちょ銀行以外の場合)、又は記号と番号(ゆうちょ銀行の<br/>場合)は正しいです。</li> <li>※設行等を異学金版公口座に指定する場合で、口座番号が7桁に満たない場合はそのままの桁数で入力してください。</li> <li>※設行きを異学金版公口座に指定する場合で、口座番号が7桁に満たない場合はそのままの桁数で入力してください。</li> <li>⑤ この口座は休眠口座になっていません(過去1年以内に通帳記入ができた)、かつ解約していない口座です。</li> <li>⑥ 信託銀行、農協、外資系銀行、SBI新生銀行、あおぞら銀行、ネットバンク、コンビニ銀行等は振込<br/>みできません。</li> <li>※機構取込金融機関であれば、インターネット支店は利用できます。</li> </ul>                                                                                                    | ①採用候補者本人以外の口座は使用できません。採用候補者本人の口座です。<br>※労働金庫の入学時必要資金融資(つなぎ融資)を受けている人は、労働金庫の口座から変更できません。<br>※取扱金融機関は、ゆうちょ飯行の通常貯金口座及び、銀行、信用金庫、労働金庫または信用組合(一部を除く)の国内の本店・支店・お出売のの通費預金口座で、採用候補者本人名義の口座に限ります。<br>※3か月以内に新設の支店は選択できない場合があります。 |                 |
| <ul> <li>③採用候補者本人のカナ氏名と通帳などの口座名義人(カナ)が同じです。</li> <li>□</li> <li>④金融機関名および口座番号と支店名(ゆうちょ銀行以外の場合)、又は記号と番号(ゆうちょ銀行の<br/>場合)は正しいです。</li> <li>※銀行等を異学金振込口座に指定する場合で、口座番号が7桁に満たない場合はそのままの桁数で入力してください。</li> <li>※必ちよ銀行を異学金振込口座に指定する場合で、口座番号が7桁に満たない場合はそのままの桁数で入力してください。</li> <li>○</li> <li>○<td>②銀行等の普通預金または、ゆうちょ銀行の通常貯金口座です。<br/>※貯蓄預金口座には振込むことができません。</td><td></td></li></ul> | ②銀行等の普通預金または、ゆうちょ銀行の通常貯金口座です。<br>※貯蓄預金口座には振込むことができません。                                                                                                    |                 |
| <ul> <li>④金融機関名および口座番号と支店名(ゆうちょ銀行以外の場合)、又は記号と番号(ゆうちょ銀行の場合)は正しいです。</li> <li>※銀行等を異学金振込口座に指定する場合で、口座番号が7桁に満たない場合はそのままの桁数で入力してください。</li> <li>※ゆうちょ銀行を異学金振込口座に指定する場合は、通帳見関き1ペーシ目の左上に印字されている「ち桁の記号」と「最大お桁の番号(8桁に満たない場合は、そのままの桁数で入力)」を入力してください。</li> <li>⑤この口座は休眠口座になっていません(過去1年以内に通帳記入ができた)、かつ解約していない口座です。</li> <li>⑥信託銀行、農協、外資系銀行、SBI新生銀行、あおぞら銀行、ネットパンク、コンピニ銀行等は振込みできません。</li> <li>※機構取扱金融機関であれば、インターネット支店は利用できます。</li> </ul>                                                                                                    | ③採用候補者本人のカナ氏名と通帳などの口座名義人(カナ)が同じです。                                                                                                    |                 |
| ⑤この口座は休眠口座になっていません(過去1年以内に通帳記入ができた)、かつ解約していない口座です。 □ ⑥信記録行、農協、外資系銀行、SBI新生銀行、あおぞら銀行、ネットバンク、コンビニ銀行等は振込みできません。 ※機構取込金融機関であれば、インターネット支店は利用できます。                                                                                                    | ④金融機関名および口座番号と支店名(ゆうちょ銀行以外の場合)、又は記号と番号(ゆうちょ銀行の場合)は正しいです。 ※銀行等を奨学金振込口座に指定する場合で、口座番号が7桁に満たない場合はそのままの桁数で入力してください。 ※ゆうちょ銀行を奨学金振込口座に指定する場合は、通帳見開き1ページ目の左上に印字されている「5桁の配号」と「最大8桁の番号(8桁に満たない場合は、そのままの桁数で入力)」を入力してください。         |                 |
| ⑥信託銀行、農協、外資系銀行、SBI新生銀行、あおぞら銀行、ネットバンク、コンビニ銀行等は振込みできません。 ※機構取扱金融機関であれば、インターネット支店は利用できます。                                                                                                    | ⑤この口座は休眠口座になっていません(過去1年以内に通帳記入ができた)、かつ解約していない口座です。                                                                                                    |                 |
|                                                                                                    | ⑥信託銀行、農協、外資系銀行、SBI新生銀行、あおぞら銀行、ネットバンク、コンビニ銀行等は振込みできません。 ※機構取扱金融機関であれば、インターネット支店は利用できます。                                                                                                    |                 |

#### <銀行等の通帳例>

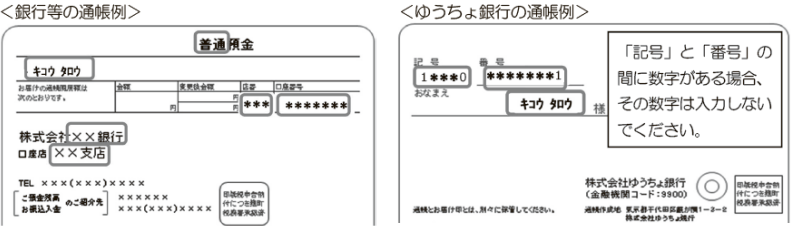

| 1. 奨学金を振り込む金融機関を選択してください。                                                          |    |
|------------------------------------------------------------------------------------|----|
| <ul><li>〇銀行等</li><li>〇ゆうちょ銀行</li></ul>                                             |    |
| く銀行等を選択した場合>                                                                       |    |
| 金融機関名および支店名を選択してください。                                                              |    |
| (1)金融機関名                                                                           |    |
| (2)支店名                                                                             |    |
| 2. 預金通帳等で確認後、口座番号を入力してください。 🕐                                                      |    |
| 普通(総合)(半角数字)                                                                       |    |
| 3. 口座名義人を入力してください。(口座名義人は本人に限ります。) 🕥                                               |    |
| ロ座名義人(全角カナ) 姓 名                                                                    |    |
| くゆうちょ銀行を選択した場合>                                                                    |    |
| 2. 貯金通帳等で確認後、口座の記号-番号を入力してください。 🕐                                                  |    |
|                                                                                    |    |
| 口座の記号 - 番号(半角数字)                                                                   |    |
| 3. 口座名義人を入力してください。(口座名義人は本人に限ります。) ⑦                                               |    |
| ロ座名義人(全角カナ) 姓名                                                                     |    |
| 【こちらに通帳などの口座名義人及び口座情報が記載されている部分のコピーを貼り付けてくだ<br>通帳などのコピーの添付・提出方法については学校の指示に従ってください。 | さい |
|                                                                                    |    |

### 自分名義の口座であること

口座番号などの間違いがな いか確認

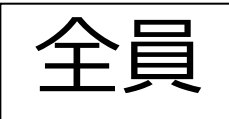

注意!!

## 以下の金融機関は、日本学生支援機構との 契約がない為、使用できません。

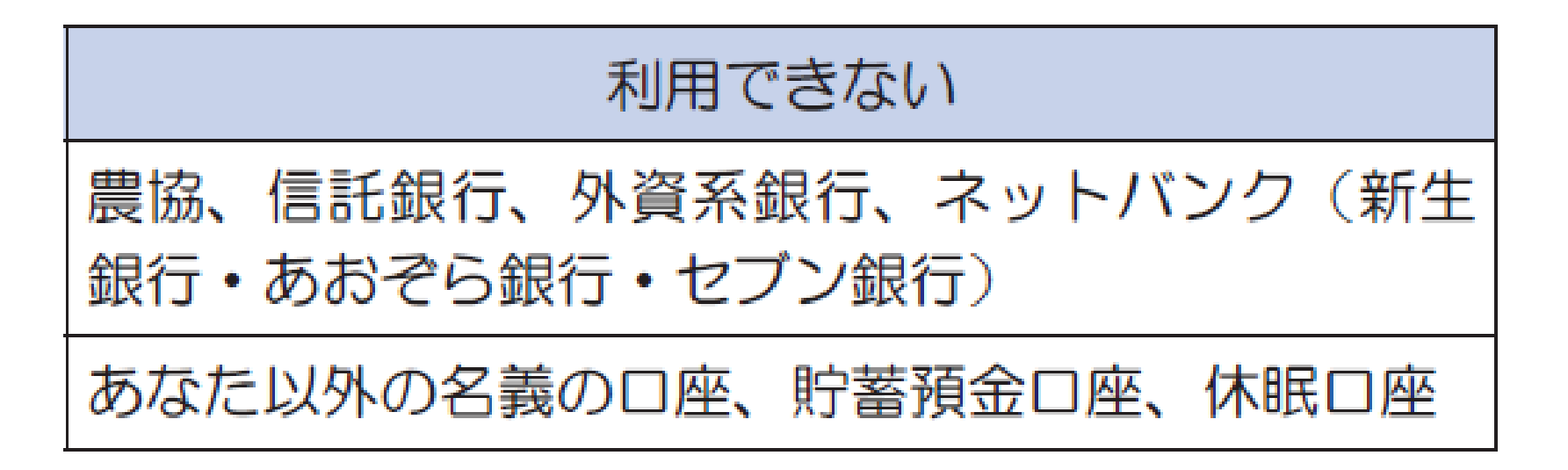

詳しくは採用候補者のしおり12ページを確認してください

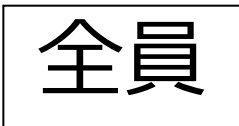

### 進学届入力下書き用紙については以上です

## 進学届は、今後発行される書類に印字されますの で、下書き用紙の記入に間違いがないか、必ず チェックするようにしてください。

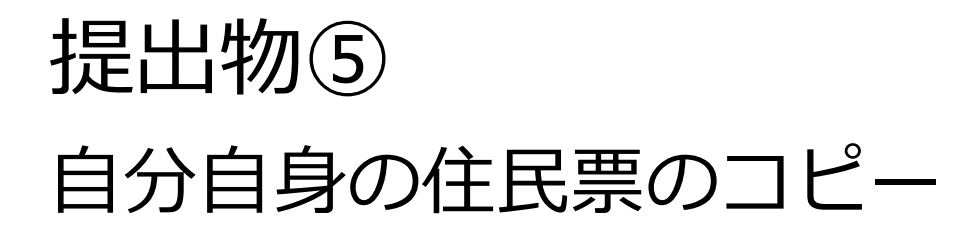

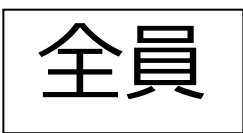

# A4サイズでコピーしてあるかを確認

#### 提出書類チェックシート [2023年度予約採用候補者対象(給付/貸与共通)]

| 受験番号 | ПP | 書類  | 実家 ・ 下宿 (どちらかに〇をつけてください) |
|------|----|-----|--------------------------|
| 学籍番号 | 氏名 | 郵送先 |                          |

日本学生支援機構奨学金の4月採用を希望される方は、以下の書類を用意し、指定の期日までにご提出

#### ください。※No.1~5は全員必須ですが、No.6~13は該当する方のみ必要です

| 【全 | 【全員提出】                                                               |           |       |  |  |  |  |  |
|----|----------------------------------------------------------------------|-----------|-------|--|--|--|--|--|
| No | 提出及び持参するもの                                                           | 学校提出分     | チェック欄 |  |  |  |  |  |
| 1  | 提出書類チェックシート                                                          | この用紙      |       |  |  |  |  |  |
| 2  | 令和5年度大学等奨学生         必ず裏面を           採用候補者決定通知【進学先提出用】         記入すること | 原本        |       |  |  |  |  |  |
| 3  | 学生本人名義の通帳コピー<br>※銀行名・支店名・ロ座名義・ロ座番号が確認できる箇所(奨学金振込用)                   | A4サイズでコピー |       |  |  |  |  |  |
|    | 進学届入力下書き用紙                                                           |           |       |  |  |  |  |  |
| 4  | すべて記入すること。なお、採用候補となっている奨学金の種別(給付奨学金か貸与                               | 盾木        |       |  |  |  |  |  |
| 7  | 奨学金か)によって記入の必要な箇所と不要な箇所がありますので、各ページの説明                               | ሥጥ        |       |  |  |  |  |  |
|    | をよく読んでから記入をするようにしてください。                                              |           |       |  |  |  |  |  |
| 5  | 自分自身の住民票 ※2023年3月以降に発行されたものに限る<br><注意!>マイナンバー・本籍地 を記載していないものであること    | A4サイズでコピー |       |  |  |  |  |  |

【(以下は)該当者のみ提出】

#### 入学時特別増額貸与奨学金の申込者で『採用候補者決定通知』に「日本政策金融公庫の「国の教育ローン」の申込必要」

と記載のある方 ※「日本政策金融公庫の「国の教育ローン」の申込不要」と記載されている方は提出不要

6 入学時特別増額貸与奨学金に係る申告書

原本 チェックシートの順番通りに①~⑤を

## クリアファイル等に入れてください

| 11 | 1 3724年、1000年には1770年、1000年、1000 | A4サイズでコピー |
|----|----------------------------------------------------------------------------------------------------|-----------|
|    |                                                                                                    |           |

給付型奨学金の採用候補者は【全員提出】

大学等における修学の支援に関する法律による授業料等減免の対象者の 原本 認定に関する申請書 A様式1

予約採用申込時から在留資格に変更のある方/在留期間の延長申請をされた方

|    | 変更後の在留資格/在留期間の延長申請が認められたことが分かる書類      | 「在留カード」と「特別永住者 |  |
|----|---------------------------------------|----------------|--|
| 13 | ・「在留カード」(コピー)、「特別永住者証明書」(コピー)、・「住民票の写 | 証明書」はコピー、「住民票  |  |
|    | し」(原本)等(いずれか)                         | の写し」は原本を提出     |  |

書類提出期日 : 2023年4月1日(土) 【期日厳守】(郵送可)

提出先 : 京都美術工芸大学事務局(〒605-0991京都市東山区上堀詰町272-1)

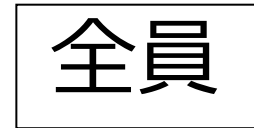

## 決定通知(本人保管用)を見てください

#### この通知は、進学後の手続きに必要な重要なものです。紛失しないよう大切に保管してください。 令和5年度大学等奨学生採用候補者決定通知【本人保管用】

令和4年10月17日

| 登録番 | 号   | 99999901-100-          | -00999 |         |          |
|-----|-----|------------------------|--------|---------|----------|
| 受 在 | 445 | 3 年                    | 10     | 組       | 独立行政法人   |
| + + | 4   | 出席番号                   |        | 4000001 | 日本学生支援機構 |
| 氏   | 名   | 学校用 見本<br>(ガツコウヨウ ミホン) |        | 様       |          |

(印影印刷)

本機構は、あなたを下記のとおり今和5年度大学等奨学生採用候補者に決定しました。 ついては、あなたが今和5年度に本機構奨学金対象の学校に進学(高等専門学校3年次生の場合は本機構奨 学金対象の高等専門学校4年次に進級又は本機構奨学金対象の学校に進学。以下同じ。)し、学校の定める期 限までに所定の手続きを完了したときに限り、奨学生として採用し、奨学金の振込みを開始します。

記

#### 1. 申込内容及び選考結果

|            |                 | 40 ( L 198 2) 6 A  | 貸与奨学金                |        |                   |              |  |
|------------|-----------------|--------------------|----------------------|--------|-------------------|--------------|--|
| 申込内容       |                 | 相付哭子金              | 第1希望                 | 第2希望   | 第3希望              | 入学時特別増額貸与奨学金 |  |
|            |                 | 希望する               | 併用貸与                 | 第一種奨学金 | 第二種奨学金            | 希望する         |  |
|            |                 |                    |                      | 1      | 4 ht L- 100 314 A |              |  |
|            |                 |                    | 经计器学会                |        | 貸乒樊字金             |              |  |
| 遇考結果       |                 | 和门夹子亚              | 併用貸与 <sub>(※1)</sub> | 第一種奨学金 | 第二種奨学金            |              |  |
|            |                 | 候補者決定<br>支援区分:第I区分 | 候補者決定                | —      | -                 |              |  |
| 要 国籍・在留資格等 |                 | 0                  | 0                    | —      | —                 |              |  |
| 件          | 家計に関する          | 基準                 | 0                    | 0      | —                 | —            |  |
| 催叔         | 学業成績・学修意欲に関する基準 |                    | 0                    | 0      | —                 | —            |  |
| 8          | 高卒後の期間          | 、高卒認定合格(見込)        | 0                    | 0      | —                 | —            |  |
| 8          | 必要書類の提          | 出 (※3)             | 0                    | 0      | _                 | _            |  |

※1 併用貸与とは、第一種奨学金と第二種奨学金の両方の貸与を受けることを表します。

※2 「○」は各要件・資格等に該当、「×」は非該当(必要書類未提出等の理由による判定不可を含む。)、「−」は申込時に希望していない(もしくは希望順位の高い種類が決定した)ため未判定であることを表します。

※3 「必要書類の提出」の「必要書類」とは、「奨学会確認書」、マイナンパーを提出できない場合の「所得証明書」等又は国務・在留資格に関する証明書(該 当者のみ)等です。

#### 2. 採用候補者となった奨学金の内容について

| 給付奨学金 (B1) 第一種奨学金 第二種奨学会 (無1) (無利子) (B3) (有利子) |          |                            | 入学時特別増額貸与奨学<br>(有利子)  |            |                   |                              |
|------------------------------------------------|----------|----------------------------|-----------------------|------------|-------------------|------------------------------|
| 利用                                             | 条件       | 支援区分:第Ι区分◆<br>社会的養護を必要とする人 | 最高月額利用:可<br>猶予年限特例:対象 |            |                   | 日本政策金融公庫の「国の<br>教育ローン」の申込:不要 |
| design and the                                 | 貸与額      | ******                     | 最高月額                  | 月額120,000円 |                   | 一時金500,000円                  |
| 甲込時の<br>潮堤内索                                   | 返還方式     | *****                      | 所得連動返還方式              | 定額返還方式     |                   | 定額返還方式                       |
| 通代的社                                           | 保証制度     | *****                      | 機関保証                  | 人的保証       | Г                 | 人的保証                         |
| (21.2)                                         | 利率の算定方法  | ******                     | ****                  | 利率見直し方式    |                   | 利率見直し方式                      |
| 注1 給付奨学                                        | *金の月額は「ヌ | 利用条件」欄に記載の「支援区分」、進         | 国公私)及び通学形態            | 自          | 宅通学・自宅外通学) により定まり |                              |

ます。なお、支援区分は、家計の状況により毎年度10月に見直されます。

また、給付授学金の支援区分に「◆」印がある人で生活保護世帯の目宅から通学する場合、又は、社会的養護を必要とする人で児童養護施設等から通学する 場合の給付授学金の見観は、川器東(給付授学生採用機械者のしおり)参照)に記載の())内の金額となります。 注2 貸与契学をは係る「甲込券の選択内容」に選挙用の内容は、選挙用」の提出においたがのご選択し直すことができます(「進学局」の提出により内容が確定し、そ

2 貸与奨学金に係る「申込時の選択内容」に記載の内容は、「選学届」の提出時に改めて選択し直すことができます(「選学届」の提出により内容が確定し、その後は変更できない等の制限が発生することがあります)。

注3 第一種授学金の貸斗月額は、進学先の学校の学校應知、設置者(国公社)及び通学所題(自宅通学・自宅外通学)により定まる金額(「貸斗奨学生採用候補 者のしおり」参別、の中から「達学品」にて選択します。ただし、第一種授学金の同用条件、欄に、最小類判断用に不可」と印字されている場合、(第二番) 毎」は利用できません(1最売)期限がのり親」からの選択となります)、また、給付奨学金を得せて利用する場合は、第一種授学金の貸斗月類が開送れます。

ABCDE98765

#### 進学届提出用パスワード(半角英数字10桁)

※ 進学後の手続きにて必要になります。

★裏面の「重要事項」を必ず確認してください。

★本通知を紛失した場合には、奨学金の振込開始が大幅に遅れますので、紛失しないよう気を付けてください。

## 入学時特別増額貸与奨 学金(有利子)

## 日本政策金融公庫の「国の 教育ローン」申込:<u>必要</u>

## と記載されている学生 は、次の書類も提出

## チェックシート中央の、6~7の書類が揃っているか確認 ↓ 住民票のコピーの後ろに続くよう、順番通りに、 クリアファイルに入れてください

### 【(以下は)該当者のみ提出】

入学時特別増額貸与奨学金の申込者で『採用候補者決定通知』に「日本政策金融公庫の「国の教育ローン」の申込必要」 と記載のある方 ※「日本政策金融公庫の「国の教育ローン」の申込不要」と記載されている方は提出不要。

| 6 | 入学時特別増額貸与奨学金に係る申告書          | 原本        |  |
|---|-----------------------------|-----------|--|
| 7 | 融資できない旨が記載された日本政策金融公庫発行の通知文 | A4サイズで⊐ピー |  |
|   |                             |           |  |

# 日本政策金融公庫の「国の教育ローン」の申込不要、と書かれている場合は提出不要です。

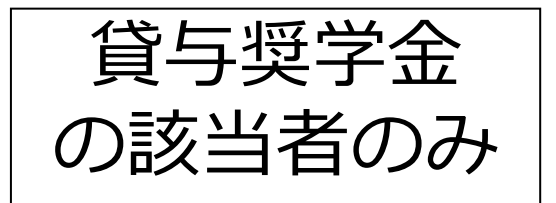

## 入学時特別増額貸与奨学金

## 第一種及び第二種の奨学金と併せて

## 初回振込時のみ50万円までの増額

## を希望できる制度です

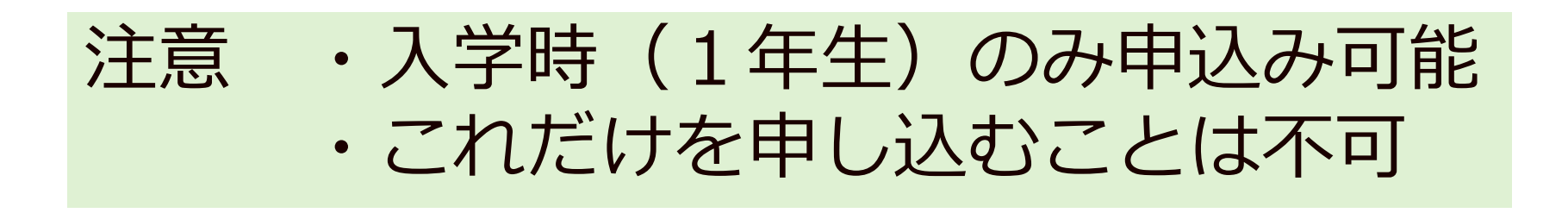

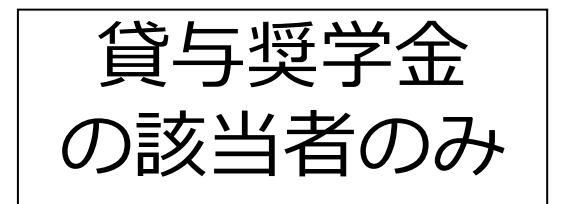

## 入学時特別増額貸与奨学金 申込条件

①認定所得金額が"0円"となる者。

※認定所得金額とは日本学生支援機構が定める基準に基づき算出されるものです。

②次の2つの書類を提出できる者

- 日本政策金融公庫の『国の教育ローン』を利用できなかったことについて(申告)
- •日本政策金融公庫から発行された"融資できない旨を記載した通知書"のコピー

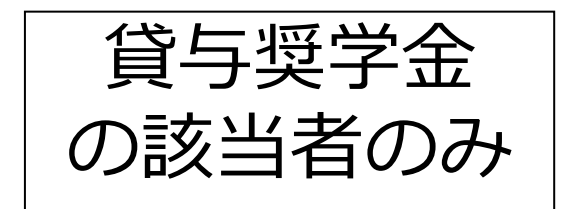

## チェックシートの6~7の書類を用意できてい る人は入学時特別増額貸与奨学金の申込が可 能です。

## <u>用意できていない方は</u>

## <u>進学届時に辞退していただきます。</u>

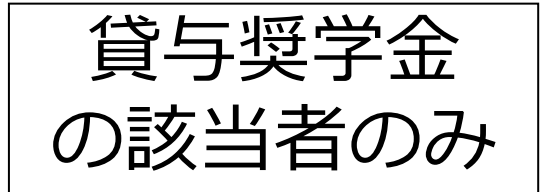

#### 入学時特別増額貸与奨学金の採用候補者は以下の欄を記入してください。

#### 【重要】 入学時特別増額貸与奨学金の希望をあらためて確認します。

貸与を希望する場合は「はい」を、希望しない場合は「いいえ」を選んでください。「いいえ」を選択した場合、入学時特別増額貸与 奨学金を「辞退」することになります。

進学届において入学時特別増額貸与奨学金を「辞退」した場合は、いかなる理由であっても辞退の取消しはできませんので、「はい」 「いいえ」の選択には十分注意してください。

#### ●労働金庫の「入学時必要資金融資(つなぎ融資)」を受けている人は、「いいえ」を選択することはできません。

 労働金庫の「入学時必要資金融資(つなぎ融資)」を受けている人は、「入学時必要資金融資」の金額より低い金額を選択できま せん。

#### 3. あなたは入学時特別増額貸与奨学金の採用候補者です。

(1)あなたは入学時特別増額貸与奨学金の貸与を希望しますか。? ○はい ○いいえ
 ※労働金庫から入学時必要資金融資(つなぎ融資)を受けている場合、入学時特別増額貸与奨学金は辞退できません。
 「いいえ」を選択した場合、入学時特別増額貸与奨学金を辞退することになります。
 進学届提出後の辞退の取り消しはできません。
 □確認しました

(2)あなたが希望する入学時特別増額貸与奨学金の金額は 自動表示 ですね。 〇はい 〇いいえ

※予約申込時に希望した入学時特別増額貸与額が表示されています。 変更を希望する場合は「いいえ」を選択し、変更したい額を選択し直してください。

※労働金庫から入学時必要資金融資(つなぎ融資)を受けている場合、入学時特別増額貸与奨学金の貸与額は、上記記載の 額より低い額は希望できません。

「いいえ」を選択した場合

あなたが希望する入学時特別増額貸与奨学金の金額を選択してください。

○10万円 ○20万円 ○30万円 ○40万円 ○50万円

「採用候補者決定通知」の「貸与奨学金について 入学時特別増額貸与奨学金(有利子)」の「結果」欄に「『国の教育ローン』の申込<u>必要</u>」と記載されている場合

(3)あなたは学校に入学時特別増額貸与奨学金奨学生採用候補者決定通知を提示し、「入学時特別増額貸与 奨学金に係る申告書」及び「融資できない旨の通知のコピー」を提出しましたか。 Oはい Oいいえ

「いいえ」を選択すると次の画面に進めません。準備できてから入力をしてください。 上記(3)の書類を<u>ととのえることができない場合は、</u>本ページの「(1)あなたは入学時特別増額貸与奨学金の貸与を希望し ますか。」で「いいえ」を選択し、入学時特別増額貸与奨学金を辞退してください。 ※必要書類を提出せずに「はい」を選択しないでください。奨学金の採用及び初回交付が大幅に遅れます。

4.あなたは第二種奨学金又は入学時特別増額貸与奨学金の採用候補者です。 あなたの希望する利率の算定方法は 自動表示 ですね。 〇はい 〇いいえ

「いいえ」選択後の画面はこちら

○利率固定方式 ○利率見直し方式 を選択します。 □はい

「入学時特別増額貸 与奨学金」の 採用候補者は、 <u>辞退の場合であって</u> も必ず回答すること。

## 貸与奨学金で人的保証を選択した方

## チェックシートの8~9が揃っているか確認 ↓ 順番通りに、用意してください。

### 貸与奨学金の採用候補者で人的保証の方

| 8 | 連帯保証人の印鑑登録証明書 ※2023年3月以降に発行分に限る | A4サイズでコピー |  |
|---|---------------------------------|-----------|--|
| 9 | 保証人の印鑑登録証明書 ※2023年3月以降に発行分に限る   | A4サイズでコピー |  |
|   |                                 |           |  |

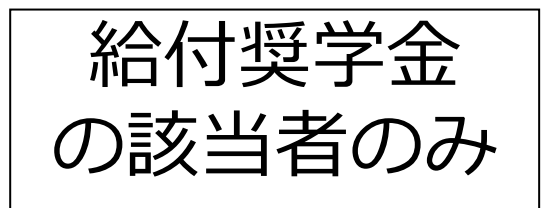

## 給付奨学金で自宅外通学を選択した方

## チェックシートの10~11が揃っているか確認 ↓ 用意してください

#### 給付型奨学金の採用候補者で自宅外通学の方

| 10 | 通学形態変更届兼自宅外証明書送付状 〔給付様式 35〕<br>※裏面の自宅外通学要件確認チャートにて対象区分を確認してください。記入例参照     | 原本        |  |
|----|---------------------------------------------------------------------------|-----------|--|
| 11 | 自宅外通学であることを証明する書類<br>例)奨学生本人に係るアパート等の「賃貸借契約書」のコピー(契約日、入居日、契<br>約期間、契約内容等) | A4サイズで⊐ピー |  |

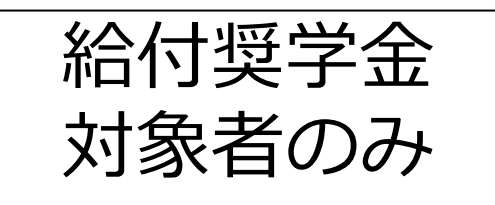

## 給付奨学金を受ける方は、授業料等の減免対象者にもなります。 別紙の授業料減免の対象者の認定に関する申請書A様式1 を提出してください。

給付型奨学金の採用候補者は【全員提出】

| 14 钢齿に服 |            |    |  |
|---------|------------|----|--|
| 認正に関    | する申請書 A様式1 | 原本 |  |

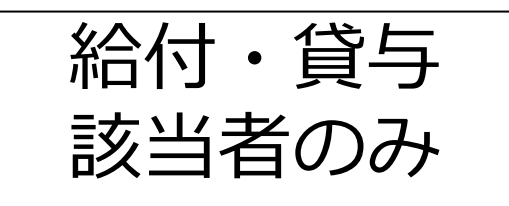

### 予約採用申込時から在留資格に変更のある方、在留期間の延長 申請をされた方に限り提出が必要です

予約採用申込時から在留資格に変更のある方/在留期間の延長申請をされた方

|    | 変更後の在留資格/在留期間の延長申請が認められたことが分かる書類      | 「在留カード」と「特別永住者 |  |
|----|---------------------------------------|----------------|--|
| 13 | ・「在留カード」(コピー)、「特別永住者証明書」(コピー)、・「住民票の写 | 証明書」はコピー、「住民票  |  |
|    | し」(原本)等(いずれか)                         | の写し」は原本を提出     |  |

<u> 書類提出期日 : 2023年4月1日(土) 【期日厳守】(郵送可)</u>

提出先 : 京都美術工芸大学事務局(〒605-0991京都市東山区上堀詰町272-1)

## ここで改めて提出物を確認します

①提出書類チェックシート

②令和5年度大学等奨学生採用候補者決定通知(進学先提出用) ③通帳のコピー

④進学届入力下書き用紙

⑤住民票のコピー

「入学時特別増額貸与奨学金」「貸与奨学金の人的保証」 「給付奨学金の自宅外通学」「給付奨学金採用候補」「在留資格」の 対象者はそれぞれ①提出書類チェックシート に記載の通り、別途提出 物があります。

## 3.今後のスケジュール

## 「**採用までのスケジュール**」を 見てください。

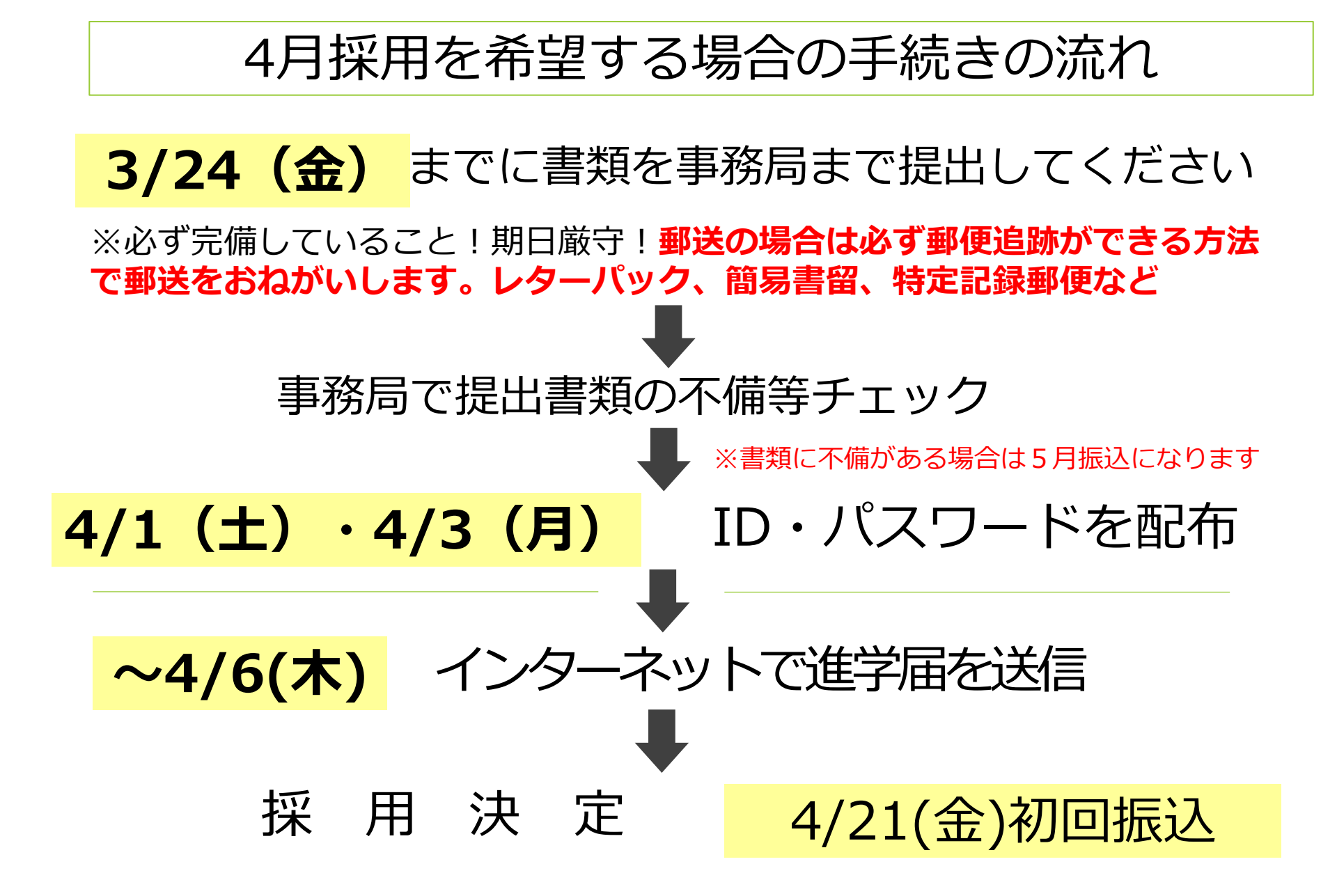

## 書類がそろっていない人は4/14(金)までに

## 事務局まで提出してください

※必ず完備していること!期日厳守!

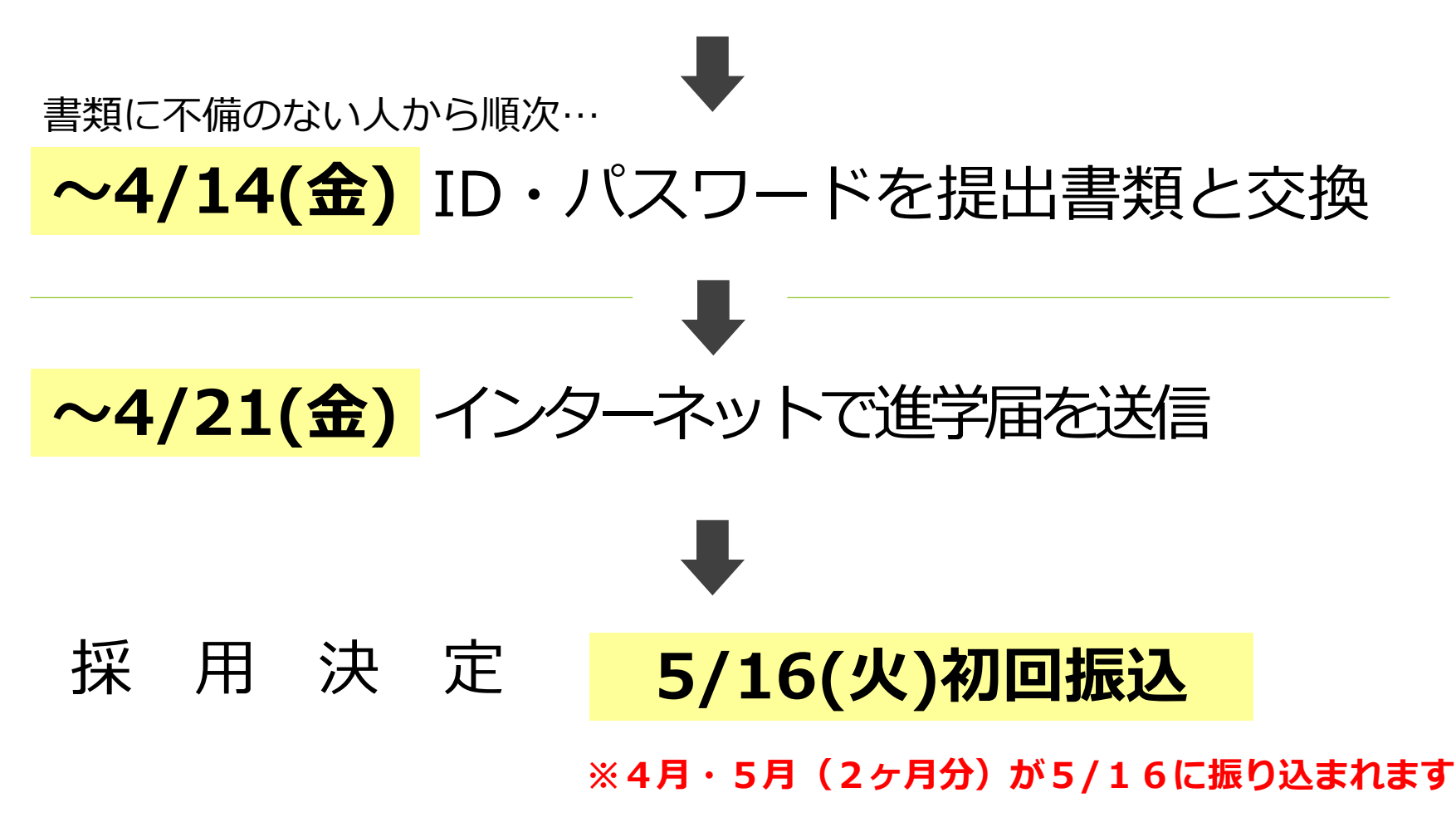

## 4月採用で申し込む場合

インターネットでの進学届提出期限

# 4月6日(木)25:00まで

進学届(スカラネット)利用可能時間 8:00~25:00 <u>進学届の提出は期間内に各自で行ってください</u>

## 5月採用で申し込む場合

## インターネットでの進学届提出期限

# 4月21日(金)25:00まで

進学届(スカラネット)利用可能時間 8:00~25:00 <u>進学届の提出は期間内に各自で行ってください</u>

# 進学届提出 (PC入力) に必要な ID・パスワードは 書類がすべて揃っていないと渡せません!

## 大学事務局へ提出する前に、必ず書類の 不備がないかを確認してください。

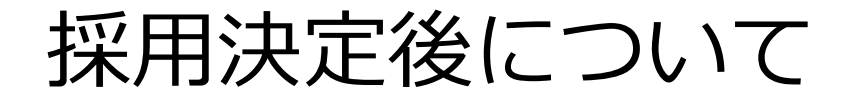

## 5月下旬 採用者説明会 (返還誓約説明会)

## 12月 継続説明会

どちらも書類提出等の手続きが必要です。 ひとつでも欠席、書類未提出の場合は 奨学金の利用はできなくなります。

### 奨学金のお知らせの方法について

情報

施設

社会活動

### ①大学の掲示板(在学生の方へ)でのお知らせ

奨学金の説明会の日時・手続きの方法・締め切りなどは掲示板でお知ら せします。必ず定期的に確認をしてください。

| ● 京都美術工芸大学       | ¥482 44.¥48 YAN                                                                                                    |                                                       |
|------------------|----------------------------------------------------------------------------------------------------|-------------------------------------------------------|
| 京都美術工芸大学HPトップページ | 右端の(                                                                                                    | = をクイック(タップ)                                          |
|                  | 大学案内<br>学部・大学院<br>入試情報 c<br>キャンパスライフ<br>就職・資格<br>KYOBIBLOS<br>新希情報<br>トピックス<br>cmutosy<br>cmutosy<br>cmuto |                                                       |
|                  | <ul> <li>デスにのる</li> <li>奨学金含む</li> <li>行います。</li> </ul>                                                                                                    | 「在手王の方へ」にロクイン<br>3大学の様々な案内はこちらで<br>必ず毎日確認してください。<br>— |

### ②メールでのお知らせ

大学から配布された学生のメールアドレス(@g.kyobi.ac.jp)にお知 らせすることがあります。メールの確認、管理等は各自でしっかりと 行ってください。

### ③学内掲示板でのお知らせ

大学構内にあるデジタルサイネージ及び掲示板でお知らせしています。 各自で確認をお願いします。 大学事務局からの連絡には必ず応じてください。

その場ですぐに応じれられなくても、手があき次第、

必ず返答してください。

応答せずに期限までに大事な手続きが正しく行われないために

奨学金を受けられない事態となっても、大学は責任を持てません。

## 各自、<u>今この場で、手元の携帯電話に</u> <u>直ちに登録してください。</u>

# 京都美術工芸大学 事務局 つ 7 5 - 5 2 5 - 1 5 1 5

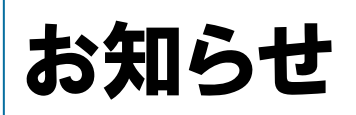

## 在学採用については4月下旬頃に説明会を

予定しております。

希望する学生は必ず参加してください。

日時等は改めて掲示板でご案内します。

しばらくお待ちください。

※予約採用決定採用者の方も追加で 新たな奨学金を申し込むこともできます。